# **Comm**Biz Global Trade User Guide

# **Global Trade Reports**

#### **Reports – Overview**

Trade reports provide a consolidated view of transaction specific information to users that can be useful for reconciliation and record keeping purposes.

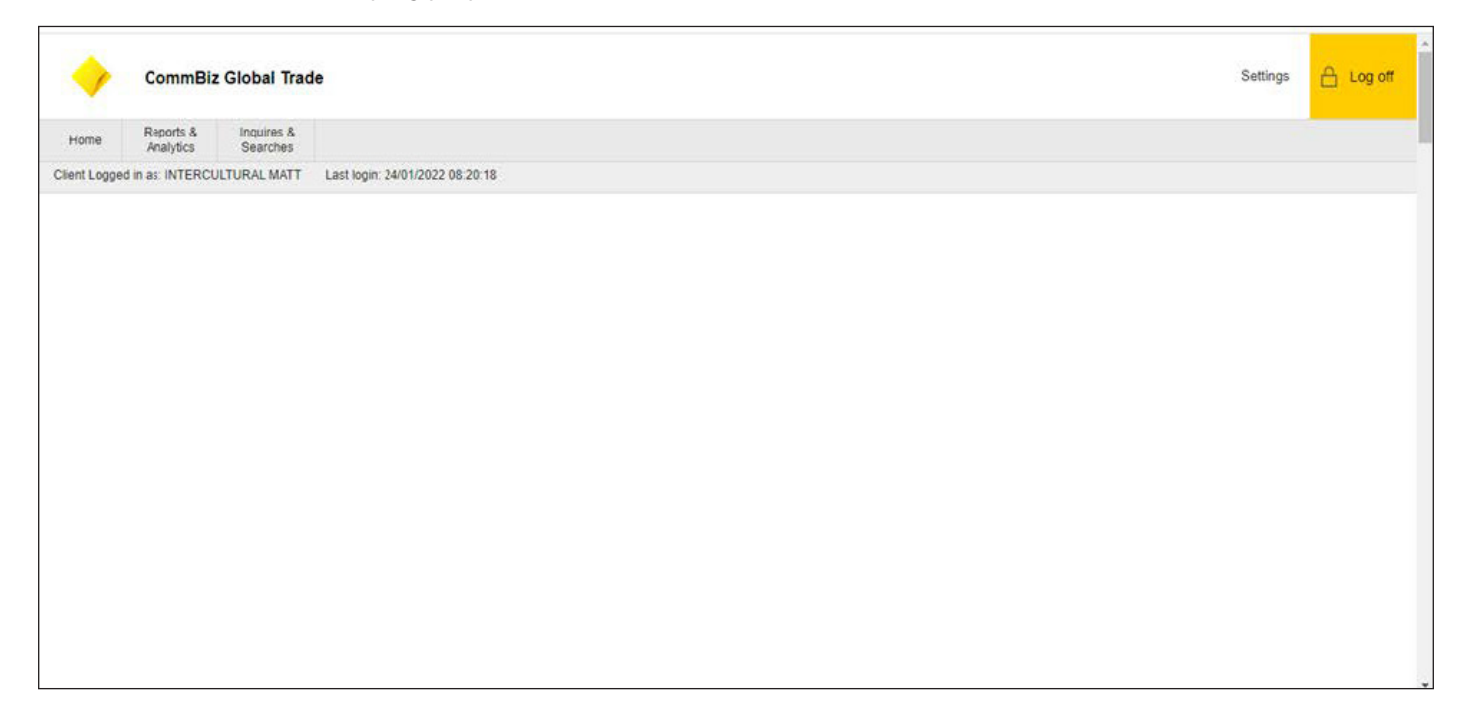

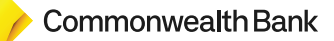

#### 1) Report & Analytics:

In the main screen, please select "Report & Analytics" by clicking in the sheet and then catagories will be available as per below.

| -                                                                                                    | CommBiz                                                                                                    | Global Trade           |                                 |  |  | Settings | 合 Log off |
|----------------------------------------------------------------------------------------------------|----------------------------------------------------------------------------------------------------|------------------------|---------------------------------|--|--|----------|-----------|
| Home                                                                                                    | Reports &<br>Analytics                                                                                              | Inquires &<br>Searches |                                 |  |  |          |           |
| Client Logge                                                                                                 | d in as: INTERCU                                                                                                    | LTURAL MATT            | Last login: 24/01/2022 08:20:18 |  |  |          |           |
| Reports & Ar<br>Trade Servi<br>Reports<br>Trade Servi<br>Guaranteed<br>Credit Repo<br>Trade Servi<br>Reports | whytes<br>vices Reports<br>ces - Receivable<br>ces<br>Standby Letter of<br>fs<br>ces - Payable<br>ces - Transaction |                        |                                 |  |  |          |           |

Upon your click in the one of the categories, for example, "Trade Services – Payable Reports" the following screen will open. Please complete the fields marked with a red star. There are also certain fields with look up option, please select the "Base Report Name" and then click in "search".

| Istanding Import Letters Of Credit |                                      |                                      | Required F |
|------------------------------------|--------------------------------------|--------------------------------------|------------|
| Derived Report Name                | Base Report Name                     | • Format                             |            |
|                                    | Outstanding Import Letters of Credit | DHTML                                |            |
| elivery Options 🚯                  | Designated Owner                     |                                      |            |
| frk X                              | VINOTH,S TESTO1                      |                                      |            |
| nare<br>Private O Public           | Favorite                             |                                      |            |
| Report Specific Field Details      |                                      |                                      |            |
| Customer ID                        | Product Type                         | C Deference     O Importer Deference |            |
|                                    |                                      |                                      |            |
| porter Name                        | Exporter Country/Jurisdiction        | Currency                             |            |
| #*#                                | AA.                                  | th .                                 |            |
| iginal LC Amount                   | Outstanding LC Amount                | Tenor Type                           |            |
| om                                 | From To                              | Select                               |            |
| or                                 |                                      |                                      |            |
|                                    |                                      |                                      |            |

Please see below the screen when you click on "look up" icon.

|                        | arch                                                                                                    |                                                                                                    |                                                                                                    |                                                                                                    |                                                               |
|------------------------|----------------------------------------------------------------------------------------------------|----------------------------------------------------------------------------------------------------|----------------------------------------------------------------------------------------------------|----------------------------------------------------------------------------------------------------|---------------------------------------------------------------|
| Report Ca<br>rade Serv | itegory<br>ices - Payable Reports                                                                                                    | Base Report Name Lookup                                                                                                    |                                                                                                    | 0                                                                                                    |                                                               |
| port Type              |                                                                                                    | 🖌 Hide Search                                                                                                    |                                                                                                    |                                                                                                    |                                                               |
| I Reports              | -                                                                                                    | Base Report Name                                                                                                    |                                                                                                    |                                                                                                    |                                                               |
| MICD                   | Reset                                                                                                    |                                                                                                    |                                                                                                    |                                                                                                    |                                                               |
|                        |                                                                                                    | Search Reset                                                                                                    |                                                                                                    |                                                                                                    |                                                               |
| General                | e Reports View /                                                                                                    |                                                                                                    |                                                                                                    |                                                                                                    |                                                               |
| General                | e Reports View 2                                                                                                    |                                                                                                    |                                                                                                    |                                                                                                    |                                                               |
| General<br>earch Re    | sults - Generate Repor                                                                                                    | Base Report Name (1 - 6 of 6)                                                                                                    |                                                                                                    | 022 8:44 AM (3MT-05.00)                                                                                                    | 60                                                            |
| arch Re                | sults - Generate Repor                                                                                                    | Base Report Name (1 - 6 of 6) Base Report Name 1+                                                                                                    | Report Category                                                                                                    | 022 8-44 AM (SMT-05.00)<br># Category                                                                                          | C &                                                           |
| uch Re                 | sults - Generate Repor                                                                                                    | Base Report Name (1 - 5 of 6)<br>Base Report Name 1 -<br>Import Bill Settlement Analysis and Funding                                                                                                    | Report Category<br>Trade Services - Payable Reports                                                                                                    | 022 8 44 AM (SMT-05.00)<br>† Category<br>bis Reports                                                                           | C C<br>Rc<br>Privato                                          |
| urch Re                | sults - Generate Report                                                                                                    | Base Report Name (1 - 6 of 6)<br>Base Report Name 1-<br>Import Bill Settlement Analysis and Funding<br>Import Bills - Charge Summary                                                                                                    | Report Category<br>Trade Services - Payable Reports<br>Trade Services - Payable Reports                                                                                                    | 022 II 44 AM (SMT-05.00)<br>1 Category<br>bie Reports                                                                          | CC<br>Ri<br>Private                                           |
| uch Re                 | e Reports View /<br>sults - Generate Repor<br>Import Bill Settlement<br>Import Bills - Charge<br>CD-300-11Me/17-Po                                             | Base Report Name (1 - 6 of 6)<br>Base Report Name 1 -<br>Import Bill Settlement Analyse and Funding<br>Import Bills - Charge Summary<br>Import Letter of Credit Datalis                                                                                                    | Report Category<br>Trade Services - Payable Reports<br>Trade Services - Payable Reports<br>Trade Services - Payable Reports                                                                                                    | 022 8 44 AM (3MT-05.00)<br>1 Category<br>bie Reports<br>bie Reports                                                            | CC<br>R(<br>Private<br>Private<br>Pubsc                       |
| uch Re                 | e Reports View J<br>sults - Generate Repor<br>Import Bill Stettement<br>Import Bills - Charge<br>CD-380-13May 17-Po<br>CD-380-13May 17-Po                      | Base Report Name (1 - 5 of 6)<br>Base Report Name 1<br>Import Bill Settlement Analysis and Funding<br>Import Bills - Charge Summary<br>Import Letter of Credit Datals<br>Import Letter of Credit Datals                                                                                            | Report Category<br>Trade Services - Payable Reports<br>Trade Services - Payable Reports<br>Trade Services - Payable Reports<br>Trade Services - Payable Reports                                                                         | 022 II: 44 AM (3AT-05,00)<br>T Category<br>bie Reports<br>bie Reports<br>bie Reports<br>bie Reports                            | CC<br>Re<br>Private<br>Private<br>Public<br>Public            |
| urch Re 實 合 合 合 合      | e Reports View J<br>sults - Generate Repor<br>Import Bill Stellemann<br>Import Bills - Charge<br>CD-380-11Map 17-Po<br>CD-380-11Map 17-Pre                     | Base Report Name (1 - 6 of 6)<br>Base Report Name 1 -<br>Import Bills - Charge Summary<br>Import Letter of Credit Datalis<br>Import Letter of Credit Text<br>Outstanding Import Bills                                                                                                    | Report Category<br>Trade Services - Payable Reports<br>Trade Services - Payable Reports<br>Trade Services - Payable Reports<br>Trade Services - Payable Reports<br>Trade Services - Payable Reports                                     | 022 II. 44 AM (SMT-05.00)<br>I Category<br>bie Reports<br>bie Reports<br>bie Reports<br>bie Reports<br>bie Reports             | C C<br>Re<br>Private<br>Private<br>Public<br>Public           |
| seneral Re 費合合合合合      | e Reports View J<br>sults - Generate Repor<br>Import Bill Settlemen<br>Import Bills - Charge<br>CD-390-11May 17-Po<br>CD-390-11May 17-Po<br>CD-390-06Mey 17-Po | Base Report Name (1 - 6 of 6) Base Report Name 1 - Import Bill Settlement Analysis and Funding Import Bills - Charge Summary Import Letter of Credit Details Import Letter of Credit Details Import Letter of Credit Set Outstanding Import Letters of Credit Outstanding Import Letters of Credit | Report Category<br>Trade Services - Payable Reports<br>Trade Services - Payable Reports<br>Trade Services - Payable Reports<br>Trade Services - Payable Reports<br>Trade Services - Payable Reports<br>Trade Services - Payable Reports | 022 8 44 AM GMT-05.00)<br>t Category<br>bie Reports<br>bie Reports<br>bie Reports<br>bie Reports<br>bie Reports<br>bie Reports | C C<br>RC<br>Private<br>Private<br>Public<br>Public<br>Public |

By selecting any of those options, for example, Import Bill Charge Summary, you will be required to add the Customer ID or Branch Code and the following screen will appear. Here you may scroll up/down and see which Customer Name/ Branch Code you would like to select. Please select one of yellow bottoms (Run/ Save&Run / Save).

| Benert Nome            |                                                  | · · · ·                                 |                                |                        |                |     |  |
|------------------------|--------------------------------------------------|-----------------------------------------|--------------------------------|------------------------|----------------|-----|--|
| ALL                    | Customer ID Looku                                |                                         |                                |                        |                | 8   |  |
| Options 👔              |                                                  |                                         |                                |                        |                |     |  |
|                        | Show Search                                      |                                         |                                |                        |                |     |  |
| O Public               | Customer ID (1 - 29 of 29)                       |                                         |                                |                        |                |     |  |
| Specific Field Details | Branch Code 1                                    | Branch Nam                              | e Cus                          | stomer ID 2 🔺          | Customer Name  |     |  |
| specific Field Details | 209                                              | COMMONWEALTH BANK                       | UF AUSTRA 328823J97            | 205                    | 9-328823097    | *   |  |
| erID                   | 209                                              | COMMONWEALTH BANK                       | OF AUSTRA 386186794            | 209                    | 9-386186794    |     |  |
| 9                      | 209                                              | COMMONWEALTH BANK                       | OF AUSTRA 492350754            | 209                    | 9-492350754    |     |  |
| -                      | 209                                              | COMMONWEALTH BANK                       | OF AUSTRA 900100               | TIN                    | /EZONE TRUST   |     |  |
| Date                   | 209                                              | COMMONWEALTH BANK                       | OF AUSTRA 900102               | MF                     | C BANCORP LTD. |     |  |
| O Today O Yesterd      | Add To Selection                                 | You must select at least one record, th | en click the 'Add to Selection | n' button to continue. |                | - 1 |  |
|                        | Selected Rows (1 - 1 of 1)                       |                                         |                                |                        |                |     |  |
| ive & Run Save         | Selected Rows (1 - 1 of 1)<br>Branch Code        | Branch Name                             | Customer ID                    | Customer Nam           | e              |     |  |
| ave & Run Save         | Selected Rows (1 - 1 of 1)<br>Branch Code<br>209 | Branch Name<br>COMMONWEALTH BANK OF AU  | Customer ID<br>900100          | Customer Nam           | Remove         |     |  |

There are some options to pull data, as you can see you may select group by:

| Delivery Options 👔 🕌 🗴                                     | Designated Owner<br>VINOTH,S TEST01              |                                     |  |
|------------------------------------------------------------|--------------------------------------------------|-------------------------------------|--|
| Share<br>Public                                            | ☐ Favorite                                       |                                     |  |
| ✓ Report Specific Field Details                            |                                                  |                                     |  |
| * Customer ID                                              | Product Type                                     | LC Reference     Importer Reference |  |
| Exporter Name                                              | Exporter Country/Jurisdiction                    | Currency                            |  |
| Original LC Amount                                         | Outstanding LC Amount                            | Tenor Type                          |  |
| From To                                                    | From To                                          | Select ~                            |  |
| As Of                                                      |                                                  |                                     |  |
| Issuance Date<br>No Date Selected Clatest O Today O Yester | rday 🔿 Last 7 Days 🔿 Last 14 Days 🔿 Last 30 Days | O Date Range                        |  |
| Expiry Date                                                |                                                  |                                     |  |
| No Date Selected      Latest      Today      Yester        | rday OLast 7 Days OLast 14 Days OLast 30 Days    | ○ Date Range                        |  |
| ★ Group By<br>Exporter Country/Jurisdiction                |                                                  |                                     |  |

| ✓ Report Specific Field Details |                                                                                                    |  |
|---------------------------------|----------------------------------------------------------------------------------------------------|--|
| * Customer ID                   | Product Type Lookup                                                                                           |  |
| Exporter Name                   |                                                                                                    |  |
|                                 | ) Show Search                                                                                                 |  |
| Original LC Amount              |                                                                                                    |  |
| From To                         | Product Type (1 - 9 of 9)                                                                                     |  |
| As Of                           | Product Description 1                                                                                         |  |
|                                 | Clean Letter of credit                                                                                        |  |
| have been                       | Guarantee                                                                                                    |  |
| Issuance Date                   | Guarantee                                                                                                    |  |
| In the Selected O Latest        | Import Documentary LC                                                                                         |  |
| Evoluti Date                    | Cipen Account Trade                                                                                           |  |
| No Date Selected     O Latest   | Add To Selection 🔥 You must select at least one record, then click the 'Add to Selection' button to continue. |  |
| ◆ Group By                      | Selected Rows                                                                                                 |  |
| Exporter Country/Jurisdiction   | Declust Description                                                                                           |  |
|                                 |                                                                                                    |  |
| Run Sove & Run Sove             | Information                                                                                                   |  |
| Return To Reports Listing       |                                                                                                    |  |

Note: All Look up fields might bring a list of available content, just select what you want and same logic can be followed.

In this example, the option selected was: "Save & Run"

So the following message will appear. You may click ok if you want to proceed. Or cancel if want to go back.

| Report Criteria                                             |                                                   |                                                               |                     |
|-------------------------------------------------------------|---------------------------------------------------|---------------------------------------------------------------|---------------------|
| Import Bills - Charge Summary                               |                                                   |                                                               | 🗮 = Required Fields |
| * Derived Report Name<br>IB-CS ET ALL                       | Base Report Name<br>Import Bills - Charge Summary | * Format<br>Adobe(PDF)requires Acrobat Reader (5.0 or higher) |                     |
| Delivery Options ()                                         | Designated Owner<br>CBATRADE,CQETWO               | Sign with Citibank Certificate                                |                     |
| Share<br>Private O Public                                   | Favorite     Save and Run Report                  | L. ©                                                          |                     |
| <ul> <li>Report Specific Field Details</li> </ul>           | Do you want to save                               | e the changes you have made to this report?                   |                     |
| * Customer ID<br>900100-209                                 | Charge Current Ok Cancel                          |                                                               |                     |
| ★ Charge Date<br>○ Lalest ○ Today ○ Yesterday ○ Last 7 Day: | s 🔿 Last 14 Days O Last 30 Days 🖲 Date Range      | *                                                             |                     |
| Absolute                                                    | ✓ ★ From 01/01/2015                               | 31/12/2017                                                    |                     |
| Run Save & Run Save Schedule R                              | leset To Defaults                                 |                                                               |                     |
| Return To Reports Listing                                   |                                                   |                                                               |                     |
|                                                             |                                                   |                                                               |                     |
|                                                             |                                                   |                                                               |                     |

The following results will appear in the list of available reports automatically.

| Reports & Analytics + Trade | e Services Reports + Trade Services - Payable Reports |                                  |           |                                  |                    |                          |
|-----------------------------|-------------------------------------------------------|----------------------------------|-----------|----------------------------------|--------------------|--------------------------|
| Hide Applied Search C       | Criteria                                              |                                  |           |                                  |                    |                          |
| Report Category: Trade S    | Services - Payable Reports Report Type: All Rep       | orts                             |           |                                  |                    |                          |
| Generate Reports            | View Available Reports                                |                                  |           |                                  |                    |                          |
| Search Results - View A     | wailable Reports (1 - 1 of 1)                         |                                  |           | Selected Items: 0 (As of         | 24/01/2022 9:08 AM | (GMT-05:00) 🖒 🛱          |
| Edit<br>Criteria            | Report Name 2 -                                       | Report Category                  | Status    | Creation Date/Time 1-            | Output             | Report Instance I        |
|                             | IB-CS ET ALL                                          | Trade Services - Payable Reports | Available | 24/01/2022 09:00:14 AM GMT-05:00 | 1                  | 44828751                 |
| 4                           |                                                       |                                  |           |                                  |                    | •                        |
| Delete                      |                                                       |                                  |           | 👷 = Favorite 🛛 🔒 = Error Messa   | ige 📑 = Incremen   | tal Run 🛛 🎇 = Processing |
|                             |                                                       |                                  |           |                                  |                    |                          |

In case the selection is related to generate reports, please select the option as per shown below:

| Reports & Analylics + Trade Services Reports + Trade Services - Transaction                                                                                                    | Reports                                                                                 |                                            |                                                                                                    |                                      |
|----------------------------------------------------------------------------------------------------|-----------------------------------------------------------------------------------------|--------------------------------------------|----------------------------------------------------------------------------------------------------|--------------------------------------|
| Hide Applied Search Criteria                                                                                                    |                                                                                         |                                            |                                                                                                    |                                      |
| Report Category:         Trade Services - Transaction Reports         Report Type:           Start New Search                                                                                 | All Reports                                                                             |                                            |                                                                                                    |                                      |
| Generate Reports View Available Reports                                                                                                    |                                                                                         |                                            |                                                                                                    |                                      |
|                                                                                                    |                                                                                         |                                            |                                                                                                    |                                      |
| Search Results - Generate Reports (1 - 2 of 2)                                                                                                    |                                                                                         | Select                                     | ed Items: 0 (As of 24/01/2022 9:10 AN GMT                                                                                                    | -05:00) 🖒 🛱                          |
| Search Results - Generate Reports (1 - 2 of 2)                                                                                                    | Base Report Name 1                                                                      | Select<br>Base/Derived 2 A                 | ed Items: 0 (As of 24/01/2022 9:10 AM GMT<br>Report Category                                                                                 | -05:00) C S                          |
| Search Results - Generate Reports (1 - 2 of 2)                                                                                                    | Base Report Name 1 A                                                                    | Select<br>Base/Derived 2 A<br>Base         | ed Items: 0 (As of 24/01/2022 9:10 AV GMT<br>Report Category<br>Trade Services - Transaction Reports                                         | -05:00) C S<br>Repo<br>Private       |
| Search Results - Generate Reports (1 - 2 of 2)            ★        Report Name                 ☆        All Outstanding Summary Report                 ☆        Transaction Initiation Report | Base Report Name 1 A<br>All Outstanding Summary Report<br>Transaction Initiation Report | Select<br>Base/Derived 2 A<br>Base<br>Base | ed Items: 0 (As of 24/01/2022 9:10 AV GMT<br>Report Category<br>Trade Services - Transaction Reports<br>Trade Services - Transaction Reports | -05:00) C Repo<br>Private<br>Private |

As soon as you click the option to generate the following screen will open, you can select all Criteria to apply the filters to allow to run the report. Please fill up all cases marked with red star.

| All Outstanding Summary Report                                                             |                                                                                                    | 🌸 = Required Fields                                           |
|--------------------------------------------------------------------------------------------|----------------------------------------------------------------------------------------------------|---------------------------------------------------------------|
| * Derived Report Name                                                                      | Base Report Name<br>All Outstanding Summary Report                                                                                 | * Format<br>Adobe(PDF)requires Acrobat Reader (5.0 or higher) |
| Delivery Options ()<br>Share Options ()<br>Public                                          | Designated Owner<br>CBATRADE,COETWO                                                                                                | ☐ Sign with Citibank Certificale<br>☐ Compress with Winzip    |
| <ul> <li>✓ Report Specific Field Details</li> </ul>                                        |                                                                                                    |                                                               |
| * Customer ID<br>Product Type                                                              | Currency                                                                                                    | * Base Currency<br>AUSTRALIAN DOLLARS                         |
| Clatest O Today O Yesterday O Last 7 Days                                                  | ○ Last 14 Days     ○ Last 30 Days     ◎ Date Range       ▼     ★ From     ○     ◆       usiness days only     Days     ★ To     30 | Days                                                          |
| ★ Expiration Date     Latest O Today O Yesterday O Last 7 Days     Relative     Include Bi | Last 14 Days CLast 30 Days      Date Range      ✓     ★ From 0      ★ To 30 usiness days only                                      | Days                                                          |

Please observe the Customer ID has a look up box, you can also click to select one option if you do not have such customer ID number available. You also have the same look up options for Currency, Base Currency and Product Type.

You can also select the report by Maturity Date and or Expiration Date following as per options you can see above.

|                                 |             | All Outstanding Summary | Report         | Adobe(PD)   | F)requires Acrobat Reader (5.0 or higher | ·) 🗸        |
|---------------------------------|-------------|-------------------------|----------------|-------------|------------------------------------------|-------------|
| Delivery Options 🕕              |             | Designated Owner        |                | 🗌 Sign with | n Citibank Certificate                   |             |
|                                 | mi X        | CBATRADE,CQETWO         | éré            | Compres     | s with Winzip                            |             |
| Sharo                           |             |                         |                |             |                                          |             |
| Private      Public             | Customer    | ID Lookup               |                |             |                                          |             |
|                                 |             |                         |                |             |                                          |             |
| ✓ Report Specific Field Details | Show Scar   | rch                     |                |             |                                          |             |
|                                 |             |                         |                |             |                                          |             |
| * Customer ID                   |             |                         |                |             |                                          |             |
|                                 | Customer ID | (1 - 29 of 29)          |                |             |                                          |             |
| Product Type                    | F           | Branch Code 1           | Branc          | h Name      | Customer ID 2                            |             |
|                                 | 200         | •                       |                |             | 002272                                   | 002272-tc A |
| * Maturity Liate                | 200         |                         | COMMONWEALTH B |             | 237201                                   | 237201_tc   |
| Ototat                          | 200         |                         | COMMONWEALTH B |             | 270176                                   | 200-2701    |
| Clatest Cloday Cresterd         | 209         |                         | COMMONWEALTH B |             | 200687854                                | 209-2096    |
|                                 | 200         |                         |                |             | 228027034                                | 200-2200    |
|                                 | 209         |                         |                |             | 386186794                                | 209-3861    |
|                                 | 200         |                         | COMMONWEALTH B |             | 492250754                                | 200-4022    |
| * Expiration Date               | 209         |                         | COMMONWEALTH B |             | 900100                                   | Z05-4523    |
| O Latest O Today O Yesterd      | 200         |                         |                |             | 900103                                   | MEC BAN     |
|                                 | 209         |                         | COMMONWEALTH B |             | 900102                                   | OMNIVIS     |
|                                 | 200         |                         |                |             | 900114                                   | HANCOC      |
|                                 | 209         |                         | COMMONWEALTH B |             | 900114                                   | LINITED     |
|                                 | 200         |                         |                |             | 900154                                   | NAVODA      |
| Run Save & Run Save             | 203         |                         |                |             | 000167                                   | AR TRUE     |
|                                 | 200         |                         |                |             | 000100                                   | CRA Einst   |

Upon selection of Customer ID please fill up the other fields. Kindly observe the format, you might have to export the report. You have XLS, PDF, CSV, and RTF types available.

| All Outstanding Summary Report                    |                                              |                                | ★ = Required Fields |
|---------------------------------------------------|----------------------------------------------|--------------------------------|---------------------|
| * Derived Report Name                             | Base Report Name                             | * Format                       |                     |
| AOSR ET ALL                                       | All Outstanding Summary Report               | Excel (XLS)                    |                     |
| Delivery Options 👔                                | Designated Owner                             | Sign with Citibank Certificate |                     |
| ii x                                              | CBATRADE,CQETWO                              | Compress with Winzip           |                     |
| Share<br>Private O Public                         | _ Favorite                                   |                                |                     |
| <ul> <li>Report Specific Field Details</li> </ul> |                                              |                                |                     |
| * Customer ID                                     | Currency                                     | * Base Currency                |                     |
| 900100-209                                        | H                                            | AUSTRALIAN DOLLARS             |                     |
| Product Type                                      |                                              |                                |                     |
| ii ii                                             |                                              |                                |                     |
| * Maturity Date                                   |                                              |                                |                     |
| O Latest O Today O Yesterday O Last 7 Days        | 🔿 Last 14 Days 🔿 Last 30 Days 🔎 Date Range 😵 |                                |                     |
| Absolute                                          | * From 01/01/2015 🚔 * To 31/12               | /2017 📇                        |                     |
|                                                   |                                              |                                |                     |
| * Expiration Date                                 |                                              |                                |                     |
| ○ Latest ○ Today ○ Yesterday ○ Last 7 Days        | 🔾 Last 14 Days 🔿 Last 30 Days 🌘 Date Range 👔 |                                |                     |
| Absolute                                          | ✓ ★ From 01/01/2015                          | //2017 🛗                       |                     |

Upon completion please click the yellow bottom (Save & Run), and the following question will appear.

| All Outstanding Summary Report                    |                                         |                                           |             | Required Fields |
|---------------------------------------------------|-----------------------------------------|-------------------------------------------|-------------|-----------------|
| * Derived Report Name                             | Base Report Name                        | * Format                                  |             |                 |
| AOSR ET ALL                                       | All Outstanding Summary Report          | Excel (XLS)                               | ~           |                 |
| Delivery Options 👔                                | Designated Owner                        | Sign with Citibank C                      | ertificate  |                 |
| AN X                                              | CBATRADE,CQETWO                         | Compress with Winz                        | ip          |                 |
| Share                                             |                                         | -                                         | 8           |                 |
| Private O Public                                  | Save and Run F                          | Report.                                   | Ű           |                 |
| <ul> <li>Report Specific Field Details</li> </ul> | Do you war                              | nt to save the changes you have made to t | his report? |                 |
| * Customer ID                                     | Currency                                |                                           |             |                 |
| 900100-209                                        | Ok Cancel                               |                                           | éni.        |                 |
| Product Type                                      |                                         |                                           |             |                 |
|                                                   |                                         |                                           |             |                 |
| * Maturity Date                                   |                                         |                                           |             |                 |
| O Latest O Today O Yesterday O Last 7 Day         | /s 🔿 Last 14 Days 🔿 Last 30 Days 🔘 Date | e Range 😵                                 |             |                 |
| Absolution                                        | From 01/01/2015                         | * To 31/12/2017                           |             |                 |
|                                                   |                                         |                                           |             |                 |
| * Expiration Date                                 |                                         |                                           |             |                 |
| O Latest O Today O Yesterday O Last 7 Day         | /s 🔿 Last 14 Days 🔿 Last 30 Days 👰 Date | e Range 😨                                 |             |                 |
| Absolute                                          | ▼ ★ From 01/01/2015 🛗                   | * To 31/12/2017                           |             |                 |
|                                                   |                                         |                                           |             |                 |
|                                                   |                                         |                                           |             |                 |

In the view Available Reports, you will see now the following option as per output format selected.

| and a second second sec | s - Vie | w Available | Reports (1 - 1 of 1) |                                      |              | Selected Items: 0 (A           | s of 24/01/2022 9:11 / | M GMT-05:00) C 🛱      |
|----------------------------------------------------------------------------------------------------|---------|-------------|----------------------|--------------------------------------|--------------|--------------------------------|------------------------|-----------------------|
| 0                                                                                                    | 125     | Edit        | Report Name 2 -      | Report Category                      | Status       | Creation Date/Time 1+          | Output                 | Report Instance IE    |
|                                                                                                    |         | 1           | AOSR ET ALL          | Trade Services - Transaction Reports | Available 24 | V01/2022 09:11 56 AM OMT-05 00 | 80                     | 44020757              |
| 107                                                                                                    |         |             |                      |                                      |              |                                |                        |                       |
|                                                                                                    |         |             |                      |                                      |              | 🚖 = Favorite 🚺 = Error M       | essage 🔡 = increm      | entai Run 🔅 = Process |

| eport Categor                     | ry: Trade Services - Payable Reports R                                                                                                    | Report Type: All Reports                                                                                                    |                                                                                                    |                                                                                                    |                                 |                                                                                                    |
|-----------------------------------|----------------------------------------------------------------------------------------------------|----------------------------------------------------------------------------------------------------|----------------------------------------------------------------------------------------------------|----------------------------------------------------------------------------------------------------|---------------------------------|----------------------------------------------------------------------------------------------------|
| Start New Sea                     | arch                                                                                                    |                                                                                                    |                                                                                                    |                                                                                                    |                                 |                                                                                                    |
| Generate R                        | eports View Available Reports                                                                                                    |                                                                                                    |                                                                                                    |                                                                                                    |                                 |                                                                                                    |
|                                   |                                                                                                    |                                                                                                    |                                                                                                    |                                                                                                    |                                 |                                                                                                    |
| Search Result                     | ts - View Available Reports (1 - 5 of 5)                                                                                                    |                                                                                                    |                                                                                                    | Selected Items: 0 (                                                                                                    | As of 01/10/2022 7:36           | 6 AM GMT-05:00) 🗴 🛱                                                                                                    |
| Search Result<br>Edit<br>Criteria | ts - View Available Reports (1 - 5 of 5)<br>Report Name 2 🔺                                                                                              | Report Category                                                                                                    | Status                                                                                                    | Selected Items: 0 ( Creation Date/Time 1                                                                                                    | As of 01/10/2022 7:36<br>Output | 6 AM GMT-05:00) C 🛱                                                                                                    |
| Search Result<br>Edit<br>Criteria | ts - View Available Reports (1 - 5 of 5) Report Name 2  BE_O-I LOC PDF                                                                                   | Report Category Trade Services - Payable Reports                                                                                                    | Status<br>Available                                                                                        | Selected Items: 0         (           Creation Date/Time 1▲         01/10/2022 07:23:21 AM GMT-05:00                                                                                                    | As of 01/10/2022 7:36 Output    | 6 AM GMT-05:00) C 🛱<br>Report Instance ID<br>44823941                                                                                                    |
| Search Result<br>Criteria         | ts - View Available Reports (1 - 5 of 5) Report Name 2  BE_0-I LOC PDF BE_0-I LOC XLS                                                                    | Report Category Trade Services - Payable Reports Trade Services - Payable Reports                                                                                                    | Status           Available           Available                                                             | Selected Items: 0 (<br>Creation Date/Time 1<br>01/10/2022 07:23:21 AM GMT-05:00<br>01/10/2022 07:35:35 AM GMT-05:00                                                                                                    | As of 01/10/2022 7:36 Output    | 6 AM GMT-05:00) C 🛱<br>Report Instance ID<br>44823941<br>44823950                                                                                                    |
| Search Result<br>Criteria         | ts - View Available Reports (1 - 5 of 5)<br>Report Name 2 ▲<br>BE_O+LOC PDF<br>BE_O+LOC XLS<br>BE_O+LOC RTF                                              | Report Category<br>Trade Services - Payable Reports<br>Trade Services - Payable Reports<br>Trade Services - Payable Reports                                                                                                    | Status           Available           Available           Available                                         | Selected Items: 0         (           Creation Date/Time 1 ▲         0           01/10/2022 07:23:21 AM GMT-05:00         0           01/10/2022 07:35:35 AM GMT-05:00         0                                                                                             | As of 01/10/2022 7:30<br>Output | AM GMT-05:00)         C         C           Report Instance ID         44823941         44823950           44823950         44823951         44823951                                                                                                    |
| Search Result<br>Criteria         | ts - View Available Reports (1 - 5 of 5)<br>Report Name 2 ▲<br>BE_O-I LOC PDF<br>BE_O-I LOC XLS<br>BE_O-I LOC RTF<br>BE_O-I LOC DHTML                    | Report Category           Trade Services - Payable Reports           Trade Services - Payable Reports           Trade Services - Payable Reports           Trade Services - Payable Reports                                            | Status           Available           Available           Available           Available           Available | Selected Items: 0 ((           Creation Date/Trime 1 ▲           01/10/2022 07:23:21 AM GMT-05:00           01/10/2022 07:35:33 AM GMT-05:00           01/10/2022 07:35:53 AM GMT-05:00           01/10/2022 07:36:08 AM GMT-05:00                                           | As of 01/10/2022 7:36<br>Output | AM GMT-05:00)         C         C           Report Instance ID         44823941         44823950           44823950         44823951         44823951           44823952         44823952         44823952                                                                                                    |
| Search Result<br>Edit<br>Criteria | ts - View Available Reports (1 - 5 of 5)<br>Report Name 2 ▲<br>BE_O+I LOC PDF<br>BE_O+I LOC XLS<br>BE_O+I LOC CRTF<br>BE_O+I LOC CHTML<br>BE_O+I LOC CSV | Report Category           Trade Services - Payable Reports           Trade Services - Payable Reports           Trade Services - Payable Reports           Trade Services - Payable Reports           Trade Services - Payable Reports | Status       Available       Available       Available       Available       Available       Available     | Selected Items: 0 ((           Creation Date/Time 1 ▲           01/10/2022 07:32.21 AM GMT-05.00           01/10/2022 07:35.35 AM GMT-05.00           01/10/2022 07:35.63 AM GMT-05.00           01/10/2022 07:36.08 AM GMT-05.00           01/10/2022 07:37:06 AM GMT-05.00 | As of 01/10/2022 7:36<br>Output | AM GMT-05:00)         Image: Constraint of the second second |

# 2) Inquiries & Searches:

In case you also want to do an inquiry, go back the main menu, as shown before and please select the sheet Inquiries & Searches as per below:

| <b>&gt;</b>  | CommBiz                | Global Trad            | le                              |  |  | Settings | 🔒 Log | off |
|--------------|------------------------|------------------------|---------------------------------|--|--|----------|-------|-----|
| Home         | Reports &<br>Analytics | Inquires &<br>Searches |                                 |  |  |          | 8     |     |
| Client Logge | d in as: INTERCU       | LTURAL MATT            | Last login: 24/01/2022 03:20:18 |  |  |          |       |     |
|              |                        |                        |                                 |  |  |          |       |     |
|              |                        |                        |                                 |  |  |          |       |     |
|              |                        |                        |                                 |  |  |          |       |     |
|              |                        |                        |                                 |  |  |          |       |     |
|              |                        |                        |                                 |  |  |          |       |     |
|              |                        |                        |                                 |  |  |          |       |     |
|              |                        |                        |                                 |  |  |          |       |     |
|              |                        |                        |                                 |  |  |          |       |     |
|              |                        |                        |                                 |  |  |          |       |     |
|              |                        |                        |                                 |  |  |          |       |     |
|              |                        |                        |                                 |  |  |          |       |     |
|              |                        |                        |                                 |  |  |          |       |     |

Please fill up the fields as per below:

| Inquires & Searches + Trade Services Inquiries + Trade Bi                                | II Details Inquiry          |                          |                     |
|------------------------------------------------------------------------------------------|-----------------------------|--------------------------|---------------------|
| Trade Bill Details Inquiry                                                               |                             |                          | Print 🗐 Save As     |
| Trade Bill Details Inquiry Criteria                                                      |                             |                          | ★ = Required Fields |
| * Customer ID                                                                            | Product Type                | Discount Indicator       |                     |
| Opton1: View Specific Transaction You must select at least one of the following criteria |                             |                          |                     |
| Bill Reference                                                                           | LC Reference                | Drawer Reference     fix |                     |
| Intermediary Bank Reference                                                              | Direct Collection Reference |                          |                     |
| Option2: View Range of Transactions                                                      |                             |                          |                     |
| You must select at least one of the following criteria                                   |                             |                          |                     |

For Customer ID, you can the option to look up in case you do not have this information available. The same logic can be applicable to search the Product Type.

| Inquires & Searches > Trade Services Inc | quiries 🔸 Trade Bill Details Inquiry |                                           |                                        |                  |   |                     |
|------------------------------------------|--------------------------------------|-------------------------------------------|----------------------------------------|------------------|---|---------------------|
| Trade Bill Details Inquiry               |                                      |                                           |                                        |                  |   | Print 🔁 Save As     |
| Trade Bill Details Inquiry Criteria      |                                      |                                           |                                        |                  |   | 🗶 = Required Fields |
| * Customer ID                            | Customer ID Lookup                   |                                           |                                        |                  | 8 |                     |
|                                          | Show Search                          |                                           |                                        |                  |   |                     |
| O Option1: View Specific Transacti       | Customer ID (1 - 29 of 29)           |                                           |                                        |                  |   |                     |
|                                          | Branch Code 1                        | Branch Name                               | Customer ID 2 -                        | Customer Name    |   |                     |
| You must select at least one of the      | 209                                  | COMMONWEALTH BANK OF AU                   | 386186794                              | 209-386186794    |   |                     |
| O Bill Reference                         | 209                                  | COMMONWEALTH BANK OF AU                   | 492350754                              | 209-492350754    |   |                     |
|                                          | 209                                  | COMMONWEALTH BANK OF AU                   | 900100                                 | TIMEZONE TRUST   |   |                     |
| O Intermediary Bank Reference            | 209                                  | COMMONWEALTH BANK OF AU                   | 900102                                 | MFC BANCORP LTD. | - |                     |
|                                          | Add To Selection A You must          | select at least one record, then click th | e 'Add to Selection' button to continu | ue.              |   |                     |
| Option2: View Range of Transact          | Selected Rows (1 - 1 of 1)           |                                           |                                        |                  |   |                     |
| You must select at least one of the      | Branch Code B                        | ranch Name Custome                        | er ID Customer Nam                     | ie               |   |                     |
|                                          | 209 COMMO                            | WEALTH BANK 900100                        | TIMEZONE TRUST                         | Remove           |   |                     |

Please complete all items you prefer to add in your inquiry/search.

| Trade Rill Details Inquires Irade                                                        | Bill Details Inquiry          |      |                         | 🖳 Save As 📃 Print |
|------------------------------------------------------------------------------------------|-------------------------------|------|-------------------------|-------------------|
|                                                                                          |                               |      |                         | L+                |
| Trade Bill Details Inquiry Criteria                                                      |                               |      |                         | Required Fields   |
| ★ Customer ID<br>900100                                                                  | Product Type                  | ^ #i | Discount Indicator      |                   |
| Opton1: View Specific Transaction                                                        | a                             |      |                         |                   |
| Bill Reference                                                                           | LC Reference                  | fx   | Drawer Reference     fx |                   |
| Intermediary Bank Reference                                                              | O Direct Collection Reference | fx   |                         |                   |
| Opton2: View Range of Transactions You must select at least one of the following criteri | 1                             |      |                         |                   |

As you can see below there are others look up bottoms, if you want to add more items for inquiry.

Upon completion, please click in (search).

| Option2: View Range of Transactions                   |                                   |          |     |  |
|-------------------------------------------------------|-----------------------------------|----------|-----|--|
| You must select at least one of the following criteri | a                                 |          |     |  |
| Intermediary Eank Name                                | Counterparty Country/Jurisdiction | Currency | ^ # |  |
| Outstanding Bill Amount                               | Status<br>Select ✓                |          |     |  |
| Show Overriden Discrepancies                          |                                   |          |     |  |
| Book Date                                             |                                   |          |     |  |
| Manage Default Search Options                         |                                   |          |     |  |
| Search Clear All                                      |                                   |          |     |  |

Once searched, the following lines, as example, might appear, you may click in the check box to access. Based on selection, you can export as file type, please select SAVE AS.

| Inquires & Searches + Trad | le Services Inquiries + Trade Bill | Details Inquiry |                   |                |                   |                                    |                 |
|----------------------------|------------------------------------|-----------------|-------------------|----------------|-------------------|------------------------------------|-----------------|
| Trade Bill Details         | Inquiry                            |                 |                   |                |                   | 🖳 Sa                               | ve As 🛛 🗏 Print |
| Trade Bill Details Inqui   | ry Criteria                        |                 |                   |                |                   | * = R                              | equired Fields  |
|                            | •                                  |                 |                   |                |                   |                                    |                 |
| Customer ID: 900100        | Show Overriden Discrepancie        | s: Yes          |                   |                |                   |                                    |                 |
| Start New Search           |                                    |                 |                   |                |                   |                                    |                 |
|                            |                                    |                 |                   |                |                   |                                    |                 |
|                            |                                    |                 |                   |                |                   |                                    |                 |
| Trade Bill Details Sumn    | nary (1 - 10 of 56)                |                 | 🛛 🔄 Page 🚺 of 6 🕨 | <b>1</b>       | Selected Items: 0 | (As of 24/01/2022 9:38 AM GMT-05:0 | 00) 🖒 🛱         |
| Customer ID                | Customer Name                      | Product Type    | Book Date 2 -     | Bill Reference | LC Reference      | Drawer/Beneficiary Reference       | Sett            |
| 900100                     | TIMEZONE TRUST                     | Clean Advance   | 02/10/2021        | 6020600471     |                   | TAECBAREF-11/10                    |                 |
| 900100                     | TIMEZONE TRUST                     | Clean Advance   | 10/12/2021        | 6022600472     |                   | TESTEXPDEC21                       |                 |
| 900100                     | TIMEZONE TRUST                     | Clean Advance   | 13/12/2021        | 6021600473     |                   | EXPTEREF003                        |                 |
| 900100                     | TIMEZONE TRUST                     | Clean Advance   | 13/12/2021        | 6023600473     |                   | EXPTEREF001                        |                 |
| 900100                     | TIMEZONE TRUST                     | Clean Advance   | 13/12/2021        | 6022600473     |                   | EXPTEREF002                        |                 |
| 900100                     | TIMEZONE TRUST                     | Clean Advance   | 22/12/2014        | 6023600054     |                   |                                    |                 |
| 900100                     | TIMEZONE TRUST                     | Clean Advance   | 23/12/2014        | 6040600000     |                   |                                    |                 |
| 900100                     | TIMEZONE TRUST                     | Clean Advance   | 14/01/2015        | 6023600075     |                   | THESAUCE                           |                 |
| 900100                     | TIMEZONE TRUST                     | Clean Advance   | 14/01/2015        | 6020600077     |                   | 0000147-IBS                        |                 |
| 900100                     | TIMEZONE TRUST                     | Clean Advance   | 18/02/2015        | 6029600132     |                   |                                    |                 |
| •                          |                                    |                 |                   |                |                   |                                    | •               |
| View Bill Details          |                                    |                 |                   |                |                   |                                    |                 |
| view bin Details           |                                    |                 |                   |                |                   |                                    |                 |

By selecting SAVE AS, please select the format and click ok.

| Trade Bill Details       | Inquiry                    |               |                                                                |                                                    |                   | E Save                              | e As 🛛 📇 Print |
|--------------------------|----------------------------|---------------|----------------------------------------------------------------|----------------------------------------------------|-------------------|-------------------------------------|----------------|
| Trade Bill Details Inqui | iry Criteria               |               |                                                                |                                                    |                   | * = Req                             | uired Fields   |
| Customer ID: 900100      | Show Overriden Discrepanci | es: Yes       |                                                                |                                                    |                   |                                     |                |
| Start New Search         |                            |               | Data Table Sav                                                 | re Options                                         |                   |                                     |                |
|                          |                            |               | Select Option To Sa                                            | /e                                                 |                   |                                     |                |
| Trade Bill Details Summ  | mary (1 - 10 of 56)        |               | Current table pa                                               | ge                                                 | Selected Items: 0 | (As of 24/01/2022 9:38 AM GMT-05:00 | 0 <b>C Q</b>   |
| Customer ID              | Customer Name              | Product Type  | <ul> <li>All table pages</li> <li>Selected items of</li> </ul> | n multiple table pages                             | LC Reference      | Drawer/Beneficiary Reference        | Sett           |
| 900100                   | TIMEZONE TRUST             | Clean Advance | Format                                                         |                                                    |                   | TAECBAREF-11/10                     |                |
| 900100                   | TIMEZONE TRUST             | Clean Advance | Microsoft Excel (.xls                                          | ) 🗸                                                |                   | TESTEXPDEC21                        |                |
| 900100                   | TIMEZONE TRUST             | Clean Advance | Diagan be aware that th                                        | a file you are requesting will be written to your  |                   | EXPTEREF003                         |                |
| 900100                   | TIMEZONE TRUST             | Clean Advance | temporary internet file c                                      | ache on your workstation and is accessible offline |                   | EXPTEREF001                         |                |
| 900100                   | TIMEZONE TRUST             | Clean Advance | considered confidential                                        | please clean out your temporary internet cache.    |                   | EXPTEREF002                         |                |
| 900100                   | TIMEZONE TRUST             | Clean Advance |                                                                |                                                    |                   |                                     |                |
| 900100                   | TIMEZONE TRUST             | Clean Advance | Cancel                                                         |                                                    |                   |                                     |                |
| 900100                   | TIMEZONE TRUST             | Clean Advance | 14/01/2015                                                     | 6023600075                                         |                   | THESAUCE                            |                |
| 900100                   | TIMEZONE TRUST             | Clean Advance | 14/01/2015                                                     | 6020600077                                         |                   | 0000147-IBS                         |                |
| 900100                   | TIMEZONE TRUST             | Clean Advance | 18/02/2015                                                     | 6029600132                                         |                   |                                     |                |
| •                        |                            |               |                                                                |                                                    |                   |                                     | Þ              |
| View Bill Details        |                            |               |                                                                |                                                    |                   |                                     |                |

### You can select PDF as per example below:

| Inquires & Searches + Trac | de Services Inquiries + Trade Bill | Details Inquiry |                                                            |                       |                   |                                      |             | ^ |
|----------------------------|------------------------------------|-----------------|------------------------------------------------------------|-----------------------|-------------------|--------------------------------------|-------------|---|
| Trade Bill Details         | Inquiry                            |                 |                                                            |                       |                   | E Save :                             | As 📮 Print  |   |
| Trade Bill Details Inqui   | iry Criteria                       |                 |                                                            |                       |                   | * = Requ                             | ired Fields |   |
|                            |                                    |                 |                                                            |                       |                   |                                      |             |   |
| Customer ID: 900100        | Show Overriden Discrepanci         | es: Yes         |                                                            |                       |                   |                                      |             |   |
| Start New Search           |                                    |                 | Data Table Save Options                                    | 8                     |                   |                                      |             |   |
| Trade Bill Details Summ    | nary (1 - 10 of 56)                |                 | Select Option To Save                                      |                       | Selected Items: 0 | (As of 24/01/2022 9:38 AM GMT-05:00) | Ċŵ          |   |
| Customer ID                | Customer Name                      | Product Type    | <ul> <li>Selected items on multiple table pages</li> </ul> |                       | LC Reference      | Drawer/Beneficiary Reference         | Sett        |   |
| 900100                     | TIMEZONE TRUST                     | Clean Advance   | Format                                                     |                       |                   | TAECBAREF-11/10                      |             |   |
| 900100                     | TIMEZONE TRUST                     | Clean Advance   | PDF (.pdf)                                                 |                       |                   | TESTEXPDEC21                         |             |   |
| 900100                     | TIMEZONE TRUST                     | Clean Advance   | Diana ha success that the file way are comparing with      |                       |                   | EXPTEREF003                          |             |   |
| 900100                     | TIMEZONE TRUST                     | Clean Advance   | temporary internet file cache on your workstation and      | is accessible offline |                   | EXPTEREF001                          |             |   |
| 900100                     | TIMEZONE TRUST                     | Clean Advance   | considered confidential, please clean out your tempo       | rary internet cache.  |                   | EXPTEREF002                          |             |   |
| 900100                     | TIMEZONE TRUST                     | Clean Advance   |                                                            |                       |                   |                                      |             |   |
| 900100                     | TIMEZONE TRUST                     | Clean Advance   | Ok Cancel                                                  |                       |                   |                                      |             |   |
| 900100                     | TIMEZONE TRUST                     | Clean Advance   | 14/01/2015 6023600075                                      |                       |                   | THESAUCE                             |             |   |
| 900100                     | TIMEZONE TRUST                     | Clean Advance   | 14/01/2015 6020600077                                      |                       |                   | 0000147-IBS                          |             |   |
| 900100                     | TIMEZONE TRUST                     | Clean Advance   | 18/02/2015 6029600132                                      |                       |                   |                                      |             |   |
| •                          |                                    |                 |                                                            |                       |                   |                                      | •           |   |
| TradeBillDetailsList.      | xls                                |                 |                                                            |                       |                   |                                      | Show all    | × |

As example, if exported file as PDF, the report appearance might be as follows. You can download in the arrow down icon in top right corner or send to print. Same logic for other format files as well.

| E PrintSi            | ummaryInfo<br>Trac      | de Bill De                   | tails Inqu   | uiry              |                 | 1 / 2                           | — 100              | % +      | I ()                       |                       |                                      |             | 10 of 56 Rc        | 🛨 🖶                               |
|----------------------|-------------------------|------------------------------|--------------|-------------------|-----------------|---------------------------------|--------------------|----------|----------------------------|-----------------------|--------------------------------------|-------------|--------------------|-----------------------------------|
| Search C<br>Customer | Criteria:<br>ID: 900100 | Show C                       | )verriden D  | )iscrepancie      | es: Yes         |                                 |                    |          |                            |                       |                                      |             |                    |                                   |
| Customer<br>ID       | Customer<br>Name        | Product<br>Type              | Book<br>Date | Bill<br>Reference | LC<br>Reference | Drawer/Beneficiary<br>Reference | Settlement<br>Date | Currency | Outstanding<br>Bill Amount | Counter Party<br>Name | Counterparty<br>Country/Jurisdiction | Status      | Discount<br>Status | Direct<br>Collection<br>Reference |
| 900100               | TIMEZONE<br>TRUST       | Clean<br>Advance -<br>Export | 02/10/2021   | 6020600471        |                 | TAECBAREF-11/10                 |                    | USD      | 1,000.00                   | Not Available         |                                      | Outstanding |                    |                                   |
| 900100               | TIMEZONE<br>TRUST       | Clean<br>Advance -<br>Export | 10/12/2021   | 6022600472        |                 | TESTEXPDEC21                    |                    | USD      | 1,000.00                   | Not Available         |                                      | Outstanding |                    |                                   |
| 500100               | TIMEZONE<br>TRUST       | Clean<br>Advance -<br>Export | 13/12/2021   | 6022600473        |                 | EXPTEREF002                     |                    | INR      | 874,512.00                 | Not Available         |                                      | Outstanding |                    |                                   |
| 900.00               | TIMEZONE<br>TRUST       | Clean<br>Advance -<br>Export | 13/12/2021   | 6023600473        |                 | EXPTEREF001                     |                    | USD      | 97,631.00                  | Not Available         |                                      | Outstanding |                    |                                   |
| 900100               | MEZONE<br>UST           | Clean<br>Advance -<br>Export | 13/12/2021   | 6021600473        |                 | EXPTEREF003                     |                    | USD      | 2,000.00                   | Not Available         |                                      | Outstanding |                    |                                   |

Another option to visualize some specific item is to select the checkbox from inquiry indicated previously. (Please click in View Bill Details).

|                           | Services Inquiries + Trade Bill D | Details Inquiry |                     |                |                   |                                    |               |
|---------------------------|-----------------------------------|-----------------|---------------------|----------------|-------------------|------------------------------------|---------------|
| ade Bill Details I        | Inquiry                           |                 |                     |                |                   | 💾 Sar                              | ve As 📮 Prin  |
| rade Bill Details Inquiry | y Criteria                        |                 |                     |                |                   | * = Re                             | quired Fields |
|                           |                                   |                 |                     |                |                   |                                    |               |
| ustomer ID: 900100        | Show Overriden Discrepancies      | : Yes           |                     |                |                   |                                    |               |
| Start New Search          |                                   |                 |                     |                |                   |                                    |               |
|                           |                                   |                 |                     |                |                   |                                    |               |
|                           |                                   |                 |                     |                |                   |                                    |               |
| Trade Bill Details Summar | ary (1 - 10 of 56)                |                 | 🛯 🖉 Page 📘 of 6 🕨 🖡 | 0              | Selected Items: 0 | (As of 24/01/2022 9:38 AM GMT-05:0 | 0) 🖒 🛱        |
| Customer ID               | Customer Name                     | Product Type    | Book Date 2         | Bill Reference | LC Reference      | Drawer/Beneficiary Reference       | Sett          |
| 900100                    | TIMEZONE TRUST                    | Clean Advance   | 02/10/2021          | 6020600471     |                   | TAECBAREF-11/10                    |               |
| 900100                    | TIMEZONE TRUST                    | Clean Advance   | 10/12/2021          | 6022600472     |                   | TESTEXPDEC21                       |               |
| 900100                    | TIMEZONE TRUST                    | Clean Advance   | 13/12/2021          | 6021600473     |                   | EXPTEREF003                        |               |
| 900100                    | TIMEZONE TRUST                    | Clean Advance   | 13/12/2021          | 6023600473     |                   | EXPTEREF001                        |               |
| 900100                    | TIMEZONE TRUST                    | Clean Advance   | 13/12/2021          | 6022600473     |                   | EXPTEREF002                        |               |
| 900100                    | TIMEZONE TRUST                    | Clean Advance   | 22/12/2014          | 6023600054     |                   |                                    |               |
| 900100                    | TIMEZONE TRUST                    | Clean Advance   | 23/12/2014          | 6040600000     |                   |                                    |               |
| 900100                    | TIMEZONE TRUST                    | Clean Advance   | 14/01/2015          | 6023600075     |                   | THESAUCE                           |               |
| 900100                    | TIMEZONE TRUST                    | Clean Advance   | 14/01/2015          | 6020600077     |                   | 0000147-IBS                        |               |
| 900100                    | TIMEZONE TRUST                    | Clean Advance   | 18/02/2015          | 6029600132     |                   |                                    |               |
|                           |                                   |                 |                     |                |                   |                                    | •             |

### By clicking the information, you can visualize something details as per example below:

| <b></b>                   | CommBiz                                     | Global Trad            | 9                                                 |                                                 | Settings 🔒 Log off |
|---------------------------|---------------------------------------------|------------------------|---------------------------------------------------|-------------------------------------------------|--------------------|
| Home                      | Reports &<br>Analytics                      | Inquires &<br>Searches |                                                   |                                                 |                    |
| Client Logge              | ed in as: INTERCU                           | TURAL MATT             | Last login: 24/01/2022 08:20:18                   |                                                 |                    |
| Inquires & S<br>Trade B   | <sup>earches</sup> ▸ Trade S<br>ill Details | ervices Inquiries      | Trade Bill Details Inquiry                        |                                                 | 🕒 Save As 🗐 Print  |
| Customer<br>900100 TIN    | ID / Name<br>/IEZONE TRUST                  |                        | Bank Entity<br>209 COMMONWEALTH BANK OF AUSTRALIA | Product Type<br>Clean Advance - Export          |                    |
| Bill Refere<br>602060047  | nce<br>1                                    |                        | LC Reference                                      | Direct Collection Reference                     |                    |
| Drawer Re<br>TAECBARE     | ference<br>EF-11/10                         |                        | Drawer Name & Address<br>TEST USER                | Drawer Country/Jurisdiction<br>AUSTRALIA        |                    |
| Drawee Na<br>Not Availab  | ime & Address<br>le                         |                        | Drawee Country/Jurisdiction                       | Drawee Reference                                |                    |
| Collecting<br>Not Availab | Bank Name & Ad                              | dress                  | <br>Collecting Bank Country/Jurisdiction          | Collecting Bank Reference                       |                    |
| Remitting/<br>Not Availab | Negotiating Bank<br>le                      | Name & Address         | Remitting/Negotiating Bank                        | Remitting/Negotiating Bank Reference            |                    |
| Outstandir<br>USD - 1,00  | ng Bill Currency/A<br>0.00                  | mount                  | <br>Total Settlement Amount                       | Original Bill Currency/Amount<br>USD - 1.000.00 |                    |
| Book Date 02/10/2021      |                                             |                        | USD - 0.00                                        | Settlement Date                                 |                    |
| Maturity Da               | ate                                         |                        |                                                   | Last Tracer Date                                |                    |
| # Payment                 | Tracers                                     |                        | -                                                 | # Acceptance Tracers                            |                    |

| 0.00 1,000.00                    |                                |                                      | _   |   |
|----------------------------------|--------------------------------|--------------------------------------|-----|---|
| Book Date                        | Total Settlement Amount        | USD - 1,000.00                       | 1   | • |
| 02/10/2021                       | 030-0.00                       | Settlement Date                      |     |   |
|                                  | Acceptance Date                | -                                    |     | 1 |
| Maturity Date                    | -                              | Last Tracer Date                     |     | 1 |
| 27/10/2021                       | Last Tracer Type               | -                                    |     | 1 |
| # Payment Tracers                |                                | # Acceptance Tracers                 |     |   |
| -                                | Tenor Terms                    | -                                    |     | 1 |
| Country/Jurisdiction Of Origin   | 25 DAYS FROM 10/02/2021        | Type Of Export                       |     | 1 |
| -                                | Mode Of Transport              |                                      |     | 1 |
| Vessel Name                      |                                | Shipping Company or Air Carrier Name |     | 1 |
| -                                | Discount Date                  | -                                    |     | 1 |
| ssuing Bank                      |                                | Discount Rate                        | - 1 | đ |
| -                                | Issuing Bank Reference         | 0.01                                 | - 1 |   |
| B/L Reference                    |                                | BIL Date                             | - 1 |   |
| -                                | Agent Name                     | -                                    | - 1 |   |
| Agent Commission Amount          |                                | Agent Commission Currency            | - 1 | 1 |
|                                  | FX Contract Number             |                                      | - 1 |   |
| Supplier Financing Cost Currency | -                              | Due Date for FX Contract             | - 1 |   |
| -                                | Supplier Financing Cost Amount | -                                    | - 1 |   |
| Negotiations Under Reserve       | -                              | Funds Available Since                | - 1 |   |
| -                                | Agent Payment Instructions     | -                                    | - 1 |   |
| Courier Information              |                                |                                      | - 1 |   |
|                                  | View Documents                 | Related Involces                     | - 1 |   |
| Bill Charges                     |                                |                                      | - 1 |   |
|                                  |                                |                                      | - 1 | 1 |

Additional Details

You can also print or download following icons indicated in screen on prior page. As soon as you select, the following view will appear:

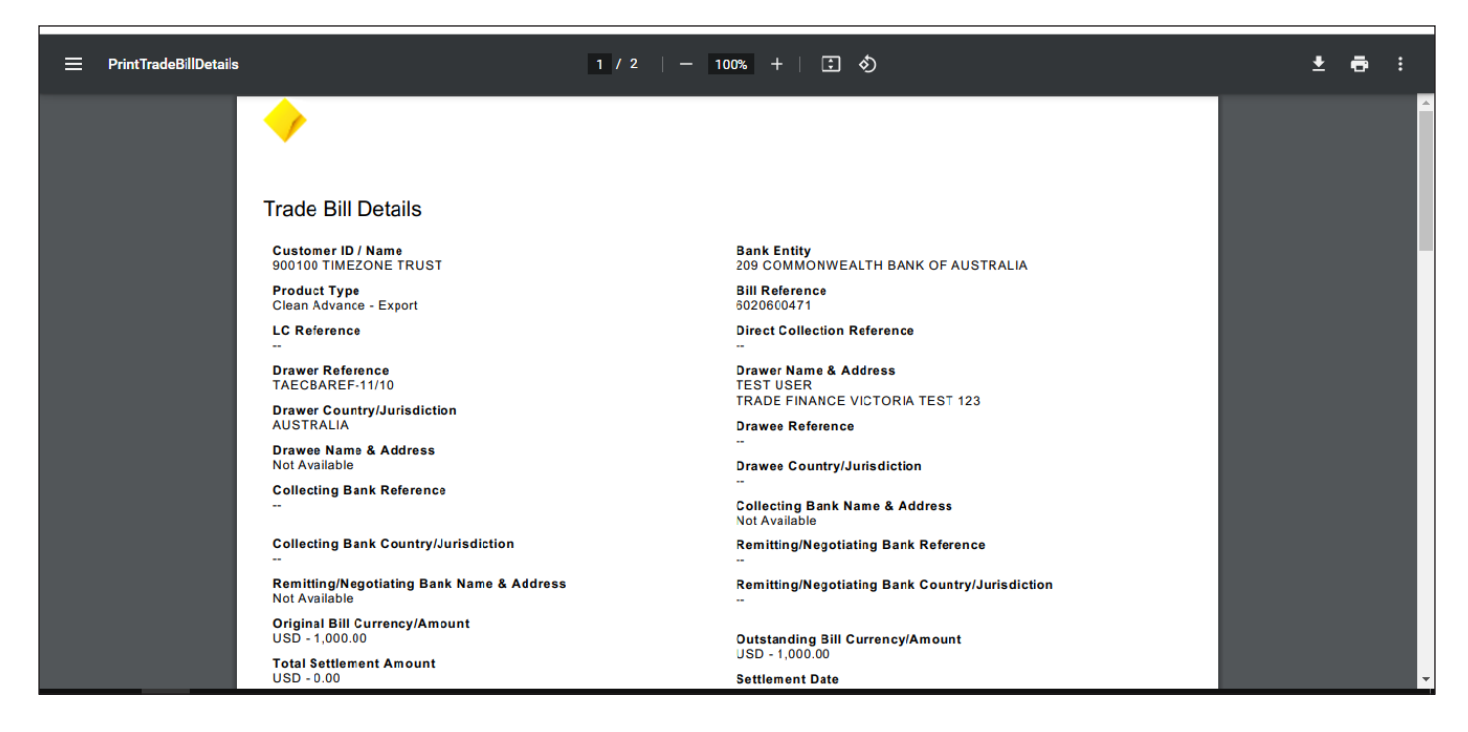

In case the courier details are available, it also will be informed, if not the following message will appear:

| Inquires & Searches + Trade Services Inqu                     | iiries + Trade Bill Details Inquiry |                                                |                     |
|---------------------------------------------------------------|-------------------------------------|------------------------------------------------|---------------------|
| Trade Bill Details                                            |                                     |                                                | 🔁 🔛 Save As 🚇 Print |
| Customer ID / Name<br>900100 TIMEZONE TRUST<br>Bill Reference | Courier Information                 |                                                |                     |
| Drawer Reference<br>TAECBAREF-11/10                           | Courier Company Name 1              | Date of Dispatch                               | _                   |
| Drawee Name & Address<br>Not Available                        | ٩                                   |                                                | •                   |
| Collecting Bank Name & Address<br>Not Available               |                                     |                                                |                     |
| Remitting/Negotiating Bank Name & Ad<br>Not Available         |                                     |                                                |                     |
| Outstanding Bill Currency/Amount<br>USD - 1,000.00            |                                     |                                                |                     |
| Book Date<br>02/10/2021                                       |                                     |                                                |                     |
| Maturity Date<br>27/10/2021                                   |                                     |                                                |                     |
| # Payment Tracers                                             |                                     |                                                |                     |
| Country/Jurisdiction Of Origin                                | Node Of Transport                   |                                                |                     |
| Vessel Name                                                   |                                     | -<br>Shipping Company or Air Carrier Name<br>- |                     |
| Issuing Bank                                                  | E<br>Issuing Bank Reference 0       | Discount Rate                                  |                     |

Additional details like Bill Charges can also be visualized here if available.

| Inquires & Searches + Trade Services Inqu             | iries + Trade Bill Details Inquiry |                      |                    |                     |                     |                 |                     |
|-------------------------------------------------------|------------------------------------|----------------------|--------------------|---------------------|---------------------|-----------------|---------------------|
| Trade Bill Details                                    |                                    |                      |                    |                     |                     | 8               | 📑 Save As 🛛 📮 Print |
| Customer ID / Name<br>900100 TIMEZONE TRUST           | Bill Charges                       |                      |                    |                     |                     | E F Close       |                     |
| Bill Reference<br>6020600471                          | (1 - 1 of 1)                       |                      |                    |                     |                     |                 |                     |
| Drawer Reference<br>TAECBAREF-11/10                   | Settlement Date Value Date         | Description Currency | Amount             | Exchange Rate       | Account<br>Currency | nt<br>cy<br>ent |                     |
| Drawee Name & Address<br>Not Available                | 02/10/2021 02/10/2021              | Advance Fundi USD    | 1,000.00           | 1.2306000000 AU     | JD 1,230.60         |                 |                     |
| Collecting Bank Name & Address<br>Not Available       | View Details                       |                      |                    |                     |                     | _               |                     |
| Remitting/Negotiating Bank Name & Ad<br>Not Available |                                    |                      |                    |                     |                     |                 |                     |
| Outstanding Bill Currency/Amount<br>USD - 1,000.00    |                                    |                      |                    |                     |                     |                 |                     |
| Book Date<br>02/10/2021                               |                                    |                      |                    |                     |                     |                 |                     |
| Maturity Date<br>27/10/2021                           |                                    |                      |                    |                     |                     |                 |                     |
| # Payment Tracers                                     |                                    |                      |                    |                     |                     |                 |                     |
| Country/Jurisdiction Of Origin                        | Node Of Transport                  |                      |                    |                     |                     | _               |                     |
| Vessel Name                                           |                                    |                      | Shipping Company o | or Air Carrier Name |                     |                 |                     |
|                                                       | Discount Date                      |                      | -                  |                     |                     |                 |                     |

A summary of details dialog can also be visualized here:

| Inquires & Searches + Trade Services Inquiries + Tr   | rade Bill Details Inquiry                                             |                   |                     |                                      |                 |
|-------------------------------------------------------|-----------------------------------------------------------------------|-------------------|---------------------|--------------------------------------|-----------------|
| Trade Bill Details                                    | ·                                                                     | 8                 |                     | 6                                    | Save As 📮 Print |
| Customer ID / Name<br>900100 TIMEZONE TRUST           | Details Dialog                                                        | E PriClose        |                     | 🗐 Pri                                | int             |
| Bill Reference<br>6020600471 (1 -                     | Settlement Date 02/10/2021<br>Value Date 02/10/2021                   |                   |                     |                                      |                 |
| Drawer Reference<br>TAECBAREF-11/10                   | Description Advance Funding-Source<br>Currency USD<br>Amount 1 000 00 | mount             | Exchange Rate Ac    | count Account<br>Currency Equivalent |                 |
| Drawee Name & Address<br>Not Available                | Exchange Rate 1.2306000000000                                         | 00                | 1.2306000000 AUD    | 1,230.60                             |                 |
| Collecting Bank Name & Address<br>Not Available       | Account Currency Equivalent 1,230.60                                  |                   |                     |                                      |                 |
| Remitting/Negotiating Bank Name & Ad<br>Not Available |                                                                       | _                 |                     |                                      |                 |
| Outstanding Bill Currency/Amount<br>USD - 1,000.00    |                                                                       |                   |                     |                                      |                 |
| Book Date<br>02/10/2021                               |                                                                       |                   |                     |                                      |                 |
| Maturity Date<br>27/10/2021                           |                                                                       |                   |                     |                                      |                 |
| # Payment Tracers                                     | 4                                                                     |                   |                     |                                      |                 |
| Country/Jurisdiction Of Origin                        | Node Of Transport                                                     |                   |                     |                                      |                 |
| Vessel Name                                           |                                                                       | Shipping Company  | or Air Carrier Name |                                      |                 |
|                                                       | Discount Date                                                         | <br>Discount Rate |                     |                                      |                 |

We can also view all the documents. From Trade Bill Details Inquiry. The Document list available will appear as example below:

|                                                    |                        |                             |                                                                                                    |                   |             | _    |
|----------------------------------------------------|------------------------|-----------------------------|----------------------------------------------------------------------------------------------------|-------------------|-------------|------|
| Trade Bill Details                                 |                        |                             |                                                                                                    |                   | Save As 📮 P | rint |
| Customer ID / Name View 900100 TIMEZONE TRUST      | v Documents            |                             |                                                                                                    |                   | E PrClose   |      |
| Bill Reference<br>6020600471 (1 -                  | 4 of 4)                |                             |                                                                                                    | Selected Items: 0 | 0           |      |
| Drawer Reference<br>TAECBAREF-11/10                | Document Type          | Approximate Number of Pages | Scan Date                                                                                                    | Status            |             |      |
| Drawee Name & Address                              | ADVICE OF CREDIT       |                             | 09/11/2021                                                                                                    | Available         |             |      |
|                                                    | DEBIT ADVICE 1         |                             | 09/11/2021                                                                                                    | Available         |             |      |
| Collecting Bark Name & Address Not Available       | DEBIT ADVICE           |                             | 10/11/2021                                                                                                    | Available         |             |      |
| Remitting/Negotiating Bank Name & Ad               | Reminder of Maturity 1 |                             | 10/11/2021                                                                                                    | Available         | _           |      |
| Outstanding Bill Currency/Amount<br>USD - 1,000.00 | eve View Close View St | atus Details                |                                                                                                    |                   |             |      |
| Book Date<br>02/10/2021                            |                        |                             |                                                                                                    |                   |             |      |
| Maturity Date<br>27/10/2021                        |                        |                             |                                                                                                    |                   |             |      |
| # Payment Tracers                                  |                        |                             |                                                                                                    |                   |             |      |
| Country/ Invitation Of Origin                      |                        |                             |                                                                                                    |                   |             |      |
|                                                    | Mode Of Transport      |                             |                                                                                                    |                   |             |      |
| Vessel Name                                        |                        | Shin                        | ning Company or Air Carrier Name                                                                                                    |                   |             |      |
|                                                    | Discount Date          |                             | , and a second second s |                   |             |      |
|                                                    |                        |                             |                                                                                                    |                   |             |      |
| Issuing Bank                                       |                        | Disc                        | ount Rate                                                                                                    |                   |             |      |
| -                                                  | Issuing Bank Reference | 0.01                        |                                                                                                    |                   |             |      |
| B/L Reference                                      |                        | B/L [                       | Date                                                                                                    |                   |             |      |

As like the other report, you can always download and have it saved in specific file format as per example below:

| Inquires & Searches + Trade Services Inqu                                                                                                    | iries + Trade Bill Details Inquiry                                                                                    |                                                                                                    |                                                                                                    |      |                                                       |       | ·                   |
|----------------------------------------------------------------------------------------------------|----------------------------------------------------------------------------------------------------|----------------------------------------------------------------------------------------------------|----------------------------------------------------------------------------------------------------|------|-------------------------------------------------------|-------|---------------------|
| Trade Bill Details                                                                                                    |                                                                                                    |                                                                                                    |                                                                                                    |      |                                                       | 8     | 💾 Save As 🛛 📇 Print |
| Customer ID / Name<br>900100 TIMEZONE TRUST<br>Bill Reference<br>6020600471<br>Drawer Reference<br>TAECBAREF-11/10<br>Drawee Name & Address<br>Not Available<br>Collecting Bark Name & Address<br>Not Available | View Documents (1 - 4 of 4) Document Type ADVICE OF CREDIT DEBIT ADVICE DEBIT ADVICE DEBIT ADVICE Reminer of Malutary | Download Attachment<br>Please be aware that the docu<br>inten to the temporary intern<br>the accessible offline from that<br>requested is sensitive or cons<br>your temporary internet cache<br>OK Cancel | iment you are requesting will be<br>et file cache on your workstation and<br>ocation. If the information you have<br>idered confidential, please clean out | 8    | Selected Irems: 1<br>Status<br>Available<br>Available | Print |                     |
| Remitting/Negotiating Bank Name & Ad<br>Not Available<br>Outstanding Bill Currency/Amount                                                                                                    | Retrieve View Close                                                                                                   | View Status Details                                                                                                    |                                                                                                    |      | T WEIRE IS                                            |       |                     |
| USD - 1,000.00<br>Book Date<br>02/10/2021                                                                                                    |                                                                                                    |                                                                                                    |                                                                                                    |      |                                                       |       |                     |
| Maturity Date<br>27/10/2021                                                                                                    |                                                                                                    |                                                                                                    |                                                                                                    |      |                                                       |       |                     |
| # Payment Tracers                                                                                                    |                                                                                                    |                                                                                                    |                                                                                                    |      |                                                       |       |                     |
| Country/Jurisdiction Of Origin                                                                                                    | Node Of Transport                                                                                                    |                                                                                                    | -                                                                                                    |      |                                                       |       |                     |
| Vessel Name                                                                                                    | <br>Discount Date                                                                                                    |                                                                                                    | Shipping Company or Air Carrier I                                                                                                    | Name |                                                       |       |                     |
| Issuing Bank                                                                                                    | Issuing Bank Refer                                                                                                    | ence                                                                                                    | Discount Rate                                                                                                    |      |                                                       |       |                     |

Upon selection the following view will appear:

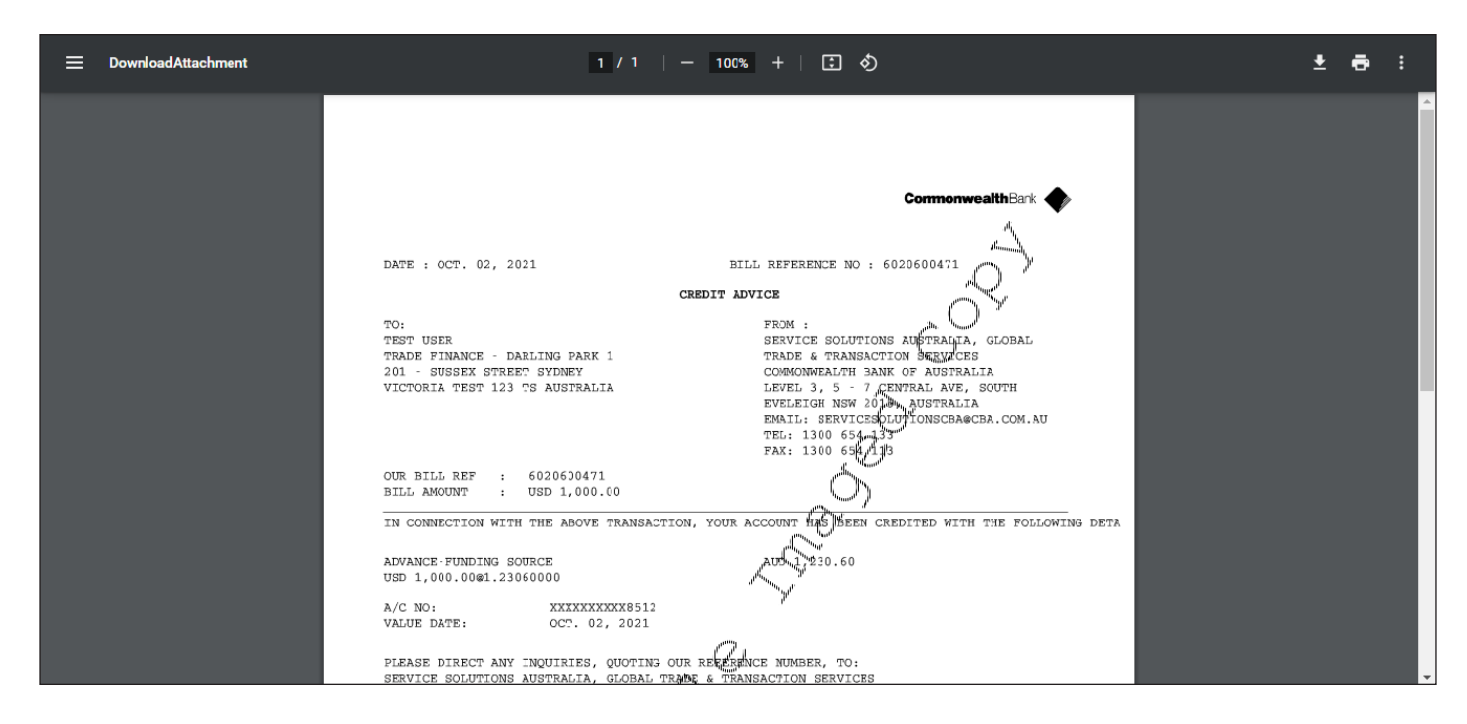

# Continuing the Trade Billing Inquiry, you can customize the selection:

| <b>•</b>                                                                                                    | Biz Global Trade                                                                                                    |                                                                                                    |                                                                                                    |                                                                                                    |                   | Settings                                                                                                    | A Log                       |
|----------------------------------------------------------------------------------------------------|----------------------------------------------------------------------------------------------------|----------------------------------------------------------------------------------------------------|----------------------------------------------------------------------------------------------------|----------------------------------------------------------------------------------------------------|-------------------|----------------------------------------------------------------------------------------------------|-----------------------------|
| Home Reports 8<br>Analytics                                                                                                    | Inquires &<br>Searches                                                                                                    |                                                                                                    |                                                                                                    |                                                                                                    |                   |                                                                                                    |                             |
| lient Logged in as: INTE                                                                                                    | RCULTURAL MATT Last login                                                                                                    | 1: 24/01/2022 08:20:18                                                                                                    |                                                                                                    |                                                                                                    |                   |                                                                                                    |                             |
| nquires & Searches + Tra                                                                                                    | ade Services Inquiries 🕨 Trade B                                                                                                    | ill Details Inquiry                                                                                                    |                                                                                                    |                                                                                                    |                   |                                                                                                    |                             |
| rade Bill Detail                                                                                                    | s Inquirv                                                                                                    |                                                                                                    |                                                                                                    |                                                                                                    |                   | 틙 Sav                                                                                                    | ve As 🔳 Pri                 |
|                                                                                                    | 1.2                                                                                                    |                                                                                                    |                                                                                                    |                                                                                                    |                   |                                                                                                    |                             |
| Trade Bill Details Inq                                                                                                    | uiry Criteria                                                                                                    |                                                                                                    |                                                                                                    |                                                                                                    |                   | ★ = Re                                                                                                    | quired Fields               |
| Customer ID: 000100                                                                                                    | Show Overriden Discrepance                                                                                                    | Non Yos                                                                                                    |                                                                                                    |                                                                                                    |                   |                                                                                                    |                             |
| Customer ID. 900100                                                                                                    | show overhuen biscrepand                                                                                                    | .les. 1es                                                                                                    |                                                                                                    |                                                                                                    |                   |                                                                                                    |                             |
|                                                                                                    |                                                                                                    |                                                                                                    |                                                                                                    |                                                                                                    |                   |                                                                                                    |                             |
|                                                                                                    |                                                                                                    |                                                                                                    |                                                                                                    |                                                                                                    |                   | (                                                                                                    | Customize                   |
| Trade Bill Details Sum                                                                                                    | ımary (1 - 10 of 56)                                                                                                    |                                                                                                    | €   ≪  Page 1 of                                                                                                    | 6 🕨 🅅                                                                                                    | Selected Items: 0 | (As of 24/01/2022 9:41 AM GMT-05:0                                                                                                    | Customize                   |
| Trade Bill Details Sum                                                                                                    | mary (1 - 10 of 56)<br>Customer Name                                                                                                    | Product Type                                                                                                    | IIIIIIIIIIIIIIIIIIIIIIIIIIIIIIIIIIIII                                                                                                    | 6 🕨 🕅 Bill Reference                                                                                                    | Selected Items: 0 | (As of 24/01/2022 9:41 AM GMT-05:0<br>Drawer/Beneficiary Reference                                                                                    | Customize<br>0) C Sett      |
| Trade Bill Details Sum Customer ID 900100                                                                                                    | mary (1 - 10 of 56)<br>Customer Name<br>TIMEZONE TRUST                                                                                       | Product Type<br>1▲<br>Clean Advance                                                                                                    | •   •   Page 1 of<br>Book Date 2 ▲<br>02/10/2021                                                                                                    | 6      Bill Reference     6020600471                                                                                    | Selected Items: 0 | (As of 24/01/2022 3:41 AM GMT-05:0<br>Drawer/Beneficiary Reference<br>TAECBAREF-11/10                                                                 | Customize<br>0) C Sett      |
| Trade Bill Details Sum Customer ID 900100 900100                                                                                                    | TIMEZONE TRUST                                                                                                    | Product Type<br>1▲<br>Clean Advance<br>Clean Advance                                                                                                    |                                                                                                    | 6      Bill Reference     6020600471     6022600472                                                                     | Selected Items: 0 | (As of 24/01/2022 3:41 AM GMT-05:0<br>Drawer/Beneficiary Reference<br>TAECBAREF-11/10<br>TESTEXPDEC21                                                 | Customize<br>0) C Set       |
| Customer ID           900100           900100           900100                                                                                                    | TIMEZONE TRUST                                                                                                    | Product Type<br>1▲<br>Clean Advance<br>Clean Advance<br>Clean Advance                                                                                                   | I         Page 1 of<br>Book Date 2 ▲<br>02/10/2021<br>10/12/2021<br>13/12/2021                                                                                                    | 6                                                                                                    | Selected Items: 0 | (As of 24/01/2022 9:41 AM GMT-05:0<br>Drawer/Beneficiary Reference<br>TAECBAREF-11/10<br>TESTEX/PDEC21<br>EXPTEREF-002                                | Customize<br>0) C Set       |
| Customer ID           900100           900100           900100           900100           900100                                                                                                    | TIMEZONE TRUST<br>TIMEZONE TRUST<br>TIMEZONE TRUST<br>TIMEZONE TRUST<br>TIMEZONE TRUST                                                       | Product Type<br>1<br>Clean Advance<br>Clean Advance<br>Clean Advance<br>Clean Advance                                                                                   | Id         Page         1 of           Book Date         2 ^         02/10/2021           10/12/2021         10/12/2021         13/12/2021           13/12/2021         13/12/2021         13/12/2021                                                                                                    | 6 ▶ ▶<br>Bill Reference<br>6020600471<br>6022600472<br>6022600473<br>6023600473                                         | Selected Items: 0 | (As of 24/01/2022 9:41 AM GMT-05:0<br>Drawer/Beneficiary Reference<br>TAECBAREF-11/10<br>TESTEXPDEC21<br>EXPTEREF-002<br>EXPTEREF-001                 | Customize<br>0) 🕐 🛱<br>Seti |
| Customer ID           900100           900100           900100           900100           900100           900100           900100           900100                                                                                                    | TIMEZONE TRUST<br>TIMEZONE TRUST<br>TIMEZONE TRUST<br>TIMEZONE TRUST<br>TIMEZONE TRUST<br>TIMEZONE TRUST                                     | Product Type<br>1 Clean Advance<br>Clean Advance<br>Clean Advance<br>Clean Advance<br>Clean Advance                                                                     | Id         If Page         1 of           Book Date         2         02/10/2021           10/12/2021         13/12/2021         13/12/2021           13/12/2021         13/12/2021         13/12/2021                                                                                                    | 6 ▶ ▶<br>Bill Reference<br>6020600471<br>6022600472<br>6022600473<br>6023600473<br>6021600473                           | Selected Items: 0 | (As of 24/01/2022 9:41 AM GMT-05:0<br>Drawer/Beneficiary Reference<br>TAECBAREF-11/10<br>TESTEXPDEC21<br>EXPTEREF-002<br>EXPTEREF-001<br>EXPTEREF-003 | Customize<br>0) 🕐 🏶<br>Sett |
| Customer ID           900100           900100           900100           900100           900100           900100           900100           900100           900100                                                                                      | TIMEZONE TRUST<br>TIMEZONE TRUST<br>TIMEZONE TRUST<br>TIMEZONE TRUST<br>TIMEZONE TRUST<br>TIMEZONE TRUST                                     | Product Type<br>1<br>Clean Advance<br>Clean Advance<br>Clean Advance<br>Clean Advance<br>Clean Advance<br>Clean Advance                                                 | Id         If Page         1 of           Book Date         2 •           02/10/2021         1           13/12/2021         1           13/12/2021         1           13/12/2021         2           13/12/2021         2           13/12/2021         2           13/12/2021         2                                                                        | 6 ▶ ▶<br>Bill Reference 6020600471 6022600472 6022600473 6023600473 6023600473 6021600473 6023600473 6023600054         | Selected Items: 0 | (As of 24/01/2022 9:41 AM GMT-05:0<br>Drawer/Beneficiary Reference<br>TAECBAREF-11/10<br>TESTEXPDEC21<br>EXPTEREF-002<br>EXPTEREF-001<br>EXPTEREF-003 | Customize<br>0) C Sett      |
| Customer ID           900100           900100           900100           900100           900100           900100           900100           900100           900100           900100           900100           900100                                   | TIMEZONE TRUST<br>TIMEZONE TRUST<br>TIMEZONE TRUST<br>TIMEZONE TRUST<br>TIMEZONE TRUST<br>TIMEZONE TRUST<br>TIMEZONE TRUST<br>TIMEZONE TRUST | Product Type<br>1<br>Clean Advance<br>Clean Advance<br>Clean Advance<br>Clean Advance<br>Clean Advance<br>Clean Advance<br>Clean Advance<br>Clean Advance               | Id         If Page         1 of           Book Date         2           02/10/2021         1           13/12/2021         1           13/12/2021         1           13/12/2021         2           13/12/2021         2           13/12/2021         2           22/12/2014         2           23/12/2014         2                                           | 6 ▶ ▶<br>Bill Reference 6020600471 6022600472 6022600473 6022600473 6022600473 6021600473 602360054 604060000           | Selected Items: 0 | (As of 24/01/2022 9:41 AM GMT-05:0) Drawer/Beneficiary Reference TAECBAREF-11/10 TESTEXPDEC21 EXPTEREF-002 EXPTEREF-001 EXPTEREF-003                  | Customize<br>0) C Set       |
| Customer ID           900100           900100           900100           900100           900100           900100           900100           900100           900100           900100           900100           900100           900100           900100 | TIMEZONE TRUST<br>TIMEZONE TRUST<br>TIMEZONE TRUST<br>TIMEZONE TRUST<br>TIMEZONE TRUST<br>TIMEZONE TRUST<br>TIMEZONE TRUST<br>TIMEZONE TRUST | Product Type<br>1 Clean Advance<br>Clean Advance<br>Clean Advance<br>Clean Advance<br>Clean Advance<br>Clean Advance<br>Clean Advance<br>Clean Advance<br>Clean Advance | Id         IPage         1         of           Book Date         2         02/10/2021         1           10/12/2021         13/12/2021         1         1           13/12/2021         2/12/2021         2/12/2021         2/12/2021           23/12/2014         2/2/12/2014         2/12/2014         1           14/01/2015         1         1         1 | 6 ▶ ▶<br>Bill Reference 6020600471 6022600472 6022600473 6023600473 6023600473 6023600473 602360054 604060000 602060007 | Selected Items: 0 | (As of 24/01/2022 9:41 AM GMT-05:0) Drawer/Beneficiary Reference TAECBAREF-11/10 TESTEXPDEC21 EXPTEREF-002 EXPTEREF-001 EXPTEREF-003 0000147-IBS      | Customize<br>0) C Sett      |

| <b></b>       | CommBiz                | Global Trade           |                                                          | Settings            |
|---------------|------------------------|------------------------|----------------------------------------------------------|---------------------|
| Home          | Reports &<br>Analytics | Inquires &<br>Searches |                                                          |                     |
| Client Logge  | d in as: INTERCU       | LTURAL MATT            | ast login: 24/01/2022 08:20:18                           |                     |
| Inquires & Se | earches 🕨 Trade S      | Services Inquiries + 1 | Trade Guarantee/Standby Letter of Credit Details Inquiry |                     |
| Trade G       | uarantee /             | Standby Let            | ter of Credit Details Inquiry                            | 🖳 Save As 🛛 📮 Print |
| Trade (       | Guarantee / Stand      | by Letter Of Credit D  | stails Inquiry Criteria                                  | ★ = Required Fields |
| * Custome     | er ID                  | *<br>*                 | * Product Type<br>Both ~                                 |                     |
| Option1       | I: View Specific T     | ransaction             |                                                          |                     |
| You mus       | t select at least o    | me of the following    | criteria                                                 |                     |
| Bank Re       | eference               | fx                     | O Applicant Reference ∫x                                 |                     |
| O Option2     | 2: View Range of       | Transactions           |                                                          |                     |

You click in the customer ID lookup bottom, and it will appear this list. Please select the option by clicking the check box you want as per example below:

| Trade Guarantee / Stan              | Customer ID Lookup         |                                          |                                          |                  | 8        |                 | • |
|-------------------------------------|----------------------------|------------------------------------------|------------------------------------------|------------------|----------|-----------------|---|
| Trade Guarantee / Standby Letter    | D Oham Gaarah              |                                          |                                          |                  | _        | Required Fields |   |
| * Customer ID                       | Show search                |                                          |                                          |                  | - 1      |                 |   |
|                                     | Customer ID (1 - 29 of 29) |                                          |                                          |                  |          |                 |   |
|                                     | Branch Code 1              | Branch Name                              | Customer ID 2 +                          | Customer Name    |          |                 |   |
|                                     | 209                        | COMMONWEALTH BANK OF A                   | J 328823097                              | 209-328823097    | <b>^</b> |                 |   |
| Option1: View Specific Transacti    | 209                        | COMMONWEALTH BANK OF A                   | J 386186794                              | 209-386186794    |          |                 |   |
|                                     | 209                        | COMMONWEALTH BANK OF A                   | J 492350754                              | 209-492350754    |          |                 |   |
|                                     | 209                        | COMMONWEALTH BANK OF A                   | J 900100                                 | TIMEZONE TRUST   |          |                 |   |
| You must select at least one of the | 209                        | COMMONWEALTH BANK OF A                   | J 900102                                 | MFC BANCORP LTD. | -        |                 |   |
|                                     | Add To Selection A You mu  | ist select at least one record, then cli | ck the 'Add to Selection' button to cont | linue.           |          |                 |   |
|                                     | Branch Code                | Branch Name Cus                          | tomer ID Customer Na                     | ame              |          |                 |   |
| You must select at least one of the | 209 COMM                   | ONWEALTH BANK 900100                     | TIMEZONE TRUST                           | Remove           |          |                 |   |
| Des efficient Countral Insiedle d   |                            |                                          |                                          |                  | _        |                 |   |
| Beneficiary Country/Jurisdiction    |                            |                                          |                                          |                  |          |                 |   |
| From V                              |                            |                                          |                                          |                  |          |                 |   |
| То                                  |                            |                                          |                                          |                  |          |                 |   |

Then the information will be filled as per shown and you complete and fill up all other remaining the options if needed to specify the selection as you can on next two pictures. Remember you need to complete/select all fields marked with red star.

| ✓ Trade Guarantee / Standby Letter Of Credit Details In | nquiry Criteria                    |                       | 🔹 = Required Fields        |
|---------------------------------------------------------|------------------------------------|-----------------------|----------------------------|
| * Customer ID<br>900100                                 | ★ Product Type<br>Both ✓           |                       |                            |
| Option1: View Specific Transaction                      |                                    |                       |                            |
| You must select at least one of the following criteria  | a                                  |                       |                            |
| Bank Reference     fx                                   | O Applicant Reference              |                       |                            |
|                                                         |                                    |                       |                            |
| O Option2: View Range of Transactions                   |                                    |                       |                            |
| You must select at least one of the following criteria  | a                                  |                       |                            |
| Beneficiary Country/Jurisdiction                        | Currency                           | Outstanding Amount fx |                            |
| ~                                                       | v                                  |                       |                            |
| From V                                                  |                                    |                       |                            |
| To                                                      |                                    |                       |                            |
|                                                         |                                    |                       |                            |
| fx                                                      | <br>fx                             |                       |                            |
| Option2: View Range of Transactions                     |                                    |                       |                            |
| You must select at least one of the following criteria  | a                                  |                       |                            |
| Beneficiary Country/Jurisdiction                        | Currency                           | Outstanding Amount    |                            |
| - <del>55</del> .<br>                                   | <ul> <li>▲ 計</li> <li>▼</li> </ul> | fx                    |                            |
| Issue Date                                              |                                    |                       |                            |
| To                                                      |                                    |                       |                            |
| Expiry Date                                             |                                    |                       |                            |
| To                                                      |                                    |                       |                            |
| Manage Default Search Options                           |                                    |                       |                            |
| Search Clear All                                        |                                    |                       |                            |
|                                                         |                                    |                       |                            |
|                                                         |                                    |                       |                            |
| www.commbank.com.au                                     |                                    |                       | PRIVACY TERMS & CONDITIONS |

The same way as informed here, we can save and export in different types upon selection of report generated/available:

| - · ·                                                | ommBiz Global Trade                                                                  |                                                                             |                                            |                                                        |                                        |                                                        | Settings                           | 🔒 Log o                                    |
|------------------------------------------------------|--------------------------------------------------------------------------------------|-----------------------------------------------------------------------------|--------------------------------------------|--------------------------------------------------------|----------------------------------------|--------------------------------------------------------|------------------------------------|--------------------------------------------|
| Home A                                               | eports & Inquires &<br>nalytics Searches                                             |                                                                             |                                            |                                                        |                                        |                                                        |                                    |                                            |
| ent Logged in as                                     | E INTERCULTURAL MATT                                                                 | ast login: 24/01/2022 08:20:18                                              |                                            |                                                        |                                        |                                                        |                                    |                                            |
| uires & Searche                                      | es + Trade Services Inquiries +                                                      | Trade Guarantee/Standby Letter of                                           | Credit Details Inquiry                     |                                                        |                                        |                                                        |                                    |                                            |
| ade Guar                                             | antee / Standby Let                                                                  | tter of Credit Details I                                                    | nquiry                                     |                                                        |                                        |                                                        | 📑 S                                | ave As 🛛 昌 Print                           |
| Trade Guara                                          | ntee / Standby Letter Of Credit D                                                    | etails Inquiry Criteria                                                     |                                            |                                                        |                                        |                                                        | * =                                | Required Fields                            |
| Start New Sear                                       | ch                                                                                   |                                                                             |                                            |                                                        |                                        |                                                        |                                    |                                            |
| Frade Guarante                                       | ee/Standby Letter of Credit Det                                                      | ails Summary (1 - 2 of 2)                                                   |                                            |                                                        |                                        | (As of 24/0                                            | 1/2022 9:42 AM GMT-05              | Customize                                  |
| Trade Guarante<br>Customer ID<br>2 ▲                 | ee/Standby Letter of Credit Det.<br>Customer Name                                    | ails Summary (1 - 2 of 2) Product Type 1▲                                   | Bank Reference                             | Applicant Reference                                    | Issue Date                             | (As of 24/0<br>Expiry Date                             | 1/2022 9:42 AM GMT-05<br>Confirmed | Customize<br>(00) Currency                 |
| rade Guarante<br>Customer ID<br>2 ▲<br>0100          | ee/Standby Letter of Credit Det<br>Customer Name<br>TIMEZONE TRUST                   | ails Summary (1 - 2 of 2) Product Type 1 Guarantee                          | Bank Reference                             | Applicant Reference<br>E2E-CBA-GUR                     | Issue Date<br>14/03/2018               | (As of 24/0<br>Expiry Date<br>30/04/2040               | 1/2022 9:42 AM GMT-05<br>Confirmed | Customize<br>:00) C Currency<br>CUD        |
| rade Guarante<br>Customer ID<br>2▲<br>0100<br>0100   | er/Standby Letter of Credit Det<br>Customer Name<br>TIMEZONE TRUST<br>TIMEZONE TRUST | ails Summary (1 - 2 of 2) Product Type 1 Guarantee Standby Letter of Credit | Bank Reference<br>5014601073<br>5011601074 | Applicant Reference<br>E2E-CBA-GUR<br>E2ECBA20MAR-SDLC | Issue Date<br>14/03/2018<br>20/03/2018 | (As of 24/0<br>Expiry Date<br>30/04/2040<br>30/04/2040 | 1/2022 9:42 AM GMT-05<br>Confirmed | Customize<br>:00) C Currency<br>AUD<br>JSD |
| Trade Guarante<br>Customer ID<br>2<br>00100<br>00100 | er/Standby Letter of Credit Det<br>Customer Name<br>TIMEZONE TRUST<br>TIMEZONE TRUST | ails Summary (1 - 2 of 2) Product Type 1 Guarantee Standby Letter of Credit | Bank Reference<br>5014601073<br>5011601074 | Applicant Reference<br>E2E-CBA-GUR<br>E2ECBA20MAR-SDLC | Issue Cate<br>14/03/2018<br>20/03/2018 | (As of 24/0<br>Expiry Date<br>30/04/2040<br>30/04/2040 | 1/2022 9:42 AM GMT-05<br>Confirmed | Customize                                  |

Options to save reports are PDF (Adobe®), Excel (Microsoft®) on XLS or CSV as per view below:

| Home       Reports & Inquires & Searches         Client Logged in as: INTERCULTURAL MATT       Last login: 24/01/2022 08:20:18         Inquires & Searches > Trade Services Inquiries > Trade Guarantee/Standby Letter of Credit Details Inquiry         Trade Guarantee / Standby Letter of Credit Details Inquiry Criteria         © Trade Guarantee / Standby Letter Of Credit Details Inquiry Criteria         Select Option To Save         © Customer ID: 900100       Product Type: Both         Start New Search       Microsoft Excel (xis) ~         Please be aware that the fle you are recuesting will be written to your removary intermet the cashed on your vertesting mile the written to your removary intermet the cashed on your vertesting mile the written to your removary intermet the cashed on your vertesting mile the written to your removary intermet the cashed on your vertesting mile the written to your removary intermet the cashed on your vertesting mile the written to your removary intermet the cashed on your vertesting mile the written to your removary intermet the cashed on your vertesting will be written to your removary intermet the cashed on your vertesting will be written to your removary intermet the cashed on your vertesting will be written to your removary intermet the cashed on your vertesting will be written to your remover your vertesting will be written to your remover your vertesting will be written to your remover your vertesting will be written to your remover your vertesting will be written to your remover your vertesting will be written to your remover your vertesting will be written to your remover your vertesting will be written to your remover your vertesting will be written to your remover your vertesting will be written to you                                                                                                    | Save As 📮 Print   |
|----------------------------------------------------------------------------------------------------|-------------------|
| Client Logged in as: INTERCULTURAL MATT Last bgin: 24/01/2022 08:20:18 Inquires & Searches > Trade Services Inquires > Trade Guarantee/Standby Letter of Credit Details Inquiry Trade Guarantee / Standby Letter of Credit Details Inquiry Criteria Customer ID: 900100 Product Type: Both Start New Search Trade Guarantee/Standby Letter of Credit Details Summary (1 - 2 of 2) Trade Guarantee/Standby Letter of Credit Details Summary (1 - 2 of 2) Customer ID: 900100 Trade Guarantee/Standby Letter of Credit Details Summary (1 - 2 of 2) Customer ID: 900100 Trade Guarantee/Standby Letter of Credit Details Summary (1 - 2 of 2) Customer ID: 900100 Trade Guarantee/Standby Letter of Credit Details Summary (1 - 2 of 2) Customer ID: 900100 Trade Guarantee/Standby Letter of Credit Details Summary (1 - 2 of 2) Customer ID: 900100 Customer ID: 900100 Customer ID: 90010 Customer ID: 900100 Customer ID: 900100 Customer ID: 900100 Customer ID: 900100 Customer ID: 900100 Customer ID: 900100 Customer ID: 900100 Customer ID: 900100 Customer ID: 900100 Custome | Save As 📮 Print   |
| Inquires & Searches + Trade Services Inquiries + Trade Guarantee/Standby Letter of Credit Details Inquiry Trade Guarantee / Standby Letter of Credit Details Inquiry Criteria  Trade Guarantee / Standby Letter of Credit Details Inquiry Criteria  Customer ID: 900100 Product Type: Both Start New Search  Trade Guarantee/Standby Letter of Credit Details Summary (1 - 2 of 2)  Trade Guarantee / Standby Letter of Credit Details Summary (1 - 2 of 2)  Customer ID: 900100 Product Type: Both Trade Guarantee / Standby Letter of Credit Details Summary (1 - 2 of 2)  Customer ID: 900100 Product Type: Both Customer ID: 900100 Product Type: Both Customer ID: 900100 Product Type: 2010 Product Type: Both Customer ID: 900100 Product Type: Both Customer ID: 900100 Product Type: 90010 Product Type: 90010 Produc | Save As 🛛 📮 Print |
| Trade Guarantee / Standby Letter of Credit Details       Insertion         Trade Guarantee / Standby Letter of Credit Details Inquiry Criteria       Data Table Save Options         Customer ID: 900100       Product Type: Both       Select Option To Save         Start New Search       Image: Current table page       All table pages         Format       Microsoft Excel (xls) v       Please be aware that the file you are recuesting will be written to your temporary internet file code on your workstation and is accessible offline formation you have recuested is sensitive or Considered confidential please clean out your temporary internet cache.                                                                                                    | Save As 🛛 📮 Print |
| ☑ Trade Guarantee / Standby Letter Of Credit Details Inquiry Criteria       Data Table Save Options         ☑ Trade Guarantee / Standby Letter Of Credit Details Inquiry Criteria       Select Option To Save         ☑ cursent ribbi 900100       Product Type: Both       Image: Constraint of the page         Start New Search       Image: Constraint of the page       Image: Constraint of the page         Trade Guarantee/Standby Letter of Credit Details Summary (1 - 2 of 2)       Please be aware that the file you are recuesifing will be written to your temporary infernet file cache on your workstation and is accessible offline from that location. If the information you have requested is sensitive or (As of 24/01/2022 9:42 AM GMT-constraint of the constraint of the information you were requested in sensitive or (As of 24/01/2022 9:42 AM GMT-constraint of the information you have requested is sensitive or (As of 24/01/2022 9:42 AM GMT-constraint of the information you have requested in the code.                                                                                                    |                   |
| Select Option To Save         Customer ID: 900100       Product Type: Both         Start New Search <ul> <li>Microsoft Excel (xis) •</li> <li>Please be aware that the file you are requesting will be written to your temporary intermet file cache on your workstation and is accessible offine from that location. If the information you wave requested is ensuint or considered confidential, please steam out your temporary intermet cache.         Considered confidential, please steam out your temporary intermet cache.</li></ul>                                                                                                    | = Required Fields |
| Please be avare that the file you are recuesting will be written to your<br>temporary intermet file cache on your workstation and is accessible offline<br>from that location. If the information you have requested is sensitive or<br>considered confidential, please clean out your temporary intermet cache.                                                                                                    |                   |
| Ourselement ID                                                                                                    | 05:00) 🖒 🙀        |
| 2 Customer Name Product Type 1 Expiny Date Confirmed                                                                                                    | Currency          |
| 900100 TIMEZONE TRUST Guarantee 30/04/2040                                                                                                    | AUD               |
| 900100         TIMEZONE TRUST         Standby Letter of Credit         5011601074         E2ECBA20MAR-SDLC         20/03/2018         30/04/2040                                                                                                    | USD               |
| <                                                                                                    | Þ                 |

| <b></b>                 | CommBiz                                    | Global Trad            | e                                 |                                                                                                    | Settings     | A Log off     |
|-------------------------|--------------------------------------------|------------------------|-----------------------------------|----------------------------------------------------------------------------------------------------|--------------|---------------|
| Home                    | Reports &<br>Analytics                     | Inquires &<br>Searches |                                   |                                                                                                    |              |               |
| Client Logge            | in as: INTERCU                             | TURAL MATT             | Last login: 24/01/2022 08:20:18   |                                                                                                    |              |               |
| Inquires & Se           | arches 🕨 Trade S                           | ervices Inquiries      | Trade Guarantee/Standby Letter of | Credit Details Inquiry                                                                                                    |              |               |
| Trade G                 | uarantee /                                 | Standby L              | etter of Credit Details           | naular                                                                                                    | 💾 Sav        | e As 📮 Print  |
| Customer I<br>Start New | uarantee / Standt<br>D: 900100 P<br>Search | oy Letter Of Cred      | t Details Inquiry Criteria        | Data Table Save Options Select Option To Save  © Current table page All table pages Format PDF (.pdf) Please be aware that the file you are recuesting will be written to your                                                                              | 🛞 = Red      | juired Fields |
| Trade Gua               | rantee/Standby                             | Letter of Credit I     | Details Summary (1 - 2 of 2)      | temporary internet file cache on your workstation and is accessible offline<br>from that location. If the information you have requested is sensitive or<br>considered confidential please clean out your temporary internet cache. (As of 24/C1/2022 9.42. | AM GMT-05:00 | C 🛱           |
| Customo<br>2 ▲          | r ID                                       | Customer Name          | Product Type 1▲                   | Cancel Expiry Date Conf                                                                                                    | irmed        | Currency      |
| 900100                  | TIMEZON                                    | E TRUST                | Guarantee                         | 30/04/2040                                                                                                    | AUI          |               |
| 900100                  | TIMEZON                                    | E TRUST                | Standby Letter of Credit          | 5011601074 E2ECBA20MAR-SDLC 20/03/2018 30/04/2040                                                                                                    | USI          | 2             |
| 4                       |                                            |                        |                                   |                                                                                                    |              | •             |
|                         |                                            |                        |                                   |                                                                                                    |              |               |

|               | CommBiz Global Tra                         | ade                                    |                                                                                                    |             | Setting              | s 🔒 Log          |
|---------------|--------------------------------------------|----------------------------------------|----------------------------------------------------------------------------------------------------|-------------|----------------------|------------------|
| Home          | Reports & Inquires &<br>Analytics Searches |                                        |                                                                                                    |             |                      |                  |
| lient Logge   | d in as: INTERCULTURAL MAT                 | Γ Last login: 24/01/2022 08:20:18      |                                                                                                    |             |                      |                  |
| nquires & S   | earches + Trade Services Inquir            | ies → Trade Guarantee/Standby Letter c | of Credit Details Inquiry                                                                                                    |             |                      |                  |
| rade G        | uarantee / Standby                         | Letter of Credit Details               |                                                                                                    |             | <b>P</b>             | Save As 🛛 📮 Prir |
| 🗸 Trade       | Guarantee / Standby Letter Of C            | redit Details Inquiry Criteria         | Data Table Save Options                                                                                                    |             | * =                  | Required Fields  |
| Customer      | ID: 900100 Product Type:                   | Both                                   | Select Option To Save<br>© Current table page<br>O All table pages<br>Ecomat                                                                                                    |             |                      |                  |
| Start Nev     | v Search                                   |                                        |                                                                                                    |             |                      |                  |
| Trade Gu      | arantee/Standby Letter of Cree             | dit Details Summary (1 - 2 of 2)       | Please be aware that the file you are recuesting will be written to your<br>temporary internet file cache on your workstation and is accessible offline<br>from that location. If the information you have requested is sensitive or<br>considered confidential please clean out your temporary internet cache. | (As of 24/0 | 1/2022 9:42 AM GMT-( | )5:00) 🖒 💱       |
| Custom<br>2 4 | er ID Customer Na                          | ame Product Type 1▲                    | Ok Cancel                                                                                                    | Expiry Date | Confirmed            | Currency         |
| 900100        | TIMEZONE TRUST                             | Guarantee                              |                                                                                                    | 30/04/2040  |                      | AUD              |
|               | TIME TOWE TOWAT                            | Standby Letter of Credit               | 5011601074 E2ECBA20MAR-SDLC 20/03/2018                                                                                                    | 30/04/2040  |                      | USD              |
| 900100        | TIMEZONE TRUST                             | Otdiruby Editor of Oreun               |                                                                                                    |             |                      |                  |

## You can access it through SAVE AS:

| <b></b>        | CommBiz                | Global Trad            | e                                 |                                                                                          |                                                                                                    |                                                                                                    |               | Setting               | is 🔒 Log off      |
|----------------|------------------------|------------------------|-----------------------------------|------------------------------------------------------------------------------------------|----------------------------------------------------------------------------------------------------|----------------------------------------------------------------------------------------------------|---------------|-----------------------|-------------------|
| Home           | Reports &<br>Analytics | Inquires &<br>Searches |                                   |                                                                                          |                                                                                                    |                                                                                                    |               |                       |                   |
| Client Logged  | in as: INTERCUL        | TURAL MATT             | Last login: 24/01/2022 08:20:18   |                                                                                          |                                                                                                    |                                                                                                    |               |                       |                   |
| Inquires & Se  | arches + Trade S       | ervices Inquiries      | Trade Guarantee/Standby Letter of | Credit Details Inqui                                                                     | ry                                                                                                    |                                                                                                    |               |                       |                   |
| Trade Gu       | uarantee /             | Standby I              | etter of Credit Details           | loquiny                                                                                  |                                                                                                    | 0                                                                                                    |               | Ę                     | Save As 🛛 📇 Print |
| Trade G        | uarantee / Standt      | w Letter Of Cred       | it Details Inquiry Criteria       | Data Table I                                                                             | Print Options                                                                                                    | C.                                                                                                   |               | *                     | = Required Fields |
|                | uuuntoo rotunu.        | y Letter of orde       |                                   | Select option to                                                                         | print                                                                                                    |                                                                                                    |               |                       |                   |
| Customer II    | ): 900100 Pi           | roduct Type: B         | oth                               | O All table page                                                                         | e page<br>les                                                                                                    |                                                                                                    |               |                       |                   |
| Start New      | Search                 |                        |                                   | Format PDF (.pd                                                                          | if)                                                                                                    |                                                                                                    |               |                       |                   |
| Trada Car      |                        | atter of Carolin       |                                   | Please be aware the<br>temporary internet<br>from that location. I<br>considered confide | hat the file you are requesting wi<br>file cache on your workstation a<br>If the information you have requ<br>ntial, please clean out your tem | Il be written to your<br>nd is accessible offline<br>ested is sensitive or<br>porary internet cache. |               |                       | ar. an an an      |
| Guatama        |                        | Letter of Credit       | Details Summary (1 - 2 01 2)      | Ok Cancel                                                                                | 7                                                                                                    |                                                                                                    | (AS 01 24/0   | 172022 9.42 AM GIVIT- |                   |
| Custome<br>2 A | riu                    | Customer Nam           | e Product Type 1▲                 |                                                                                          |                                                                                                    |                                                                                                    | P Expiry Date | Confirmed             | Currency          |
| 900100         | TIMEZON                | E TRUST                | Guarantee                         | 5014601073                                                                               | E2E-CBA-GUR                                                                                                    | 14/03/2018                                                                                           | 30/04/2040    |                       | AUD               |
| 900100         | TIMEZON                | E TRUST                | Standby Letter of Credit          | 5011601074                                                                               | E2ECBA20MAR-SDLC                                                                                                    | 20/03/2018                                                                                           | 30/04/2040    |                       | USD               |
|                |                        |                        |                                   |                                                                                          |                                                                                                    |                                                                                                    |               |                       | •                 |
|                |                        |                        |                                   |                                                                                          |                                                                                                    |                                                                                                    |               |                       |                   |
|                |                        |                        |                                   |                                                                                          |                                                                                                    |                                                                                                    |               |                       |                   |

By selecting to visualize, please see how it will appear (PRINT option previous image above):

| Search<br>Custome | Criteria:<br>r ID: 900100 | Product T                   | ype: Both         |                        |               |                |           |          |                       |                                   |                                     |
|-------------------|---------------------------|-----------------------------|-------------------|------------------------|---------------|----------------|-----------|----------|-----------------------|-----------------------------------|-------------------------------------|
| Customer<br>ID    | Customer<br>Name          | Product<br>Type             | Bank<br>Reference | Applicant<br>Reference | lssue<br>Date | Expiry<br>Date | Confirmed | Currency | Outstanding<br>Amount | Beneficiary Name                  | Beneficiary<br>Country/Jurisdiction |
| 900100            | TIMEZONE<br>TRUST         | Guarantee                   | 5014601073        | E2E-CBA-GUR            | 14/03/2018    | 30/04/2040     |           | AUD      | 564,635.50            | COMMONWEALTH<br>BANK OF AUSTRALIA | AUSTRALIA                           |
| 900100            | TIMEZONE<br>TRUST         | Standby Letter<br>of Credit | 5011601074        | E2ECBA20MAR-<br>SDLC   | 20/03/2018    | 30/04/2040     |           | USD      | 10,000.00             | COMMONWEALTH<br>BANK OF AUSTRALIA | AUSTRALIA                           |

From the main menu, Inquiries and Searches, please select option Trade Services Inquiries, Trade Guarantee/Standby Letter of Credit. Please select the Customer ID as per same model/example instructed and you will reach the page.

|                                                               | y LC Activity Summary                                     | y                                               |                                            |                     |                                          |                                          |
|---------------------------------------------------------------|-----------------------------------------------------------|-------------------------------------------------|--------------------------------------------|---------------------|------------------------------------------|------------------------------------------|
| istomer ID / Name<br>0100 - TIMEZONE TRUST                    | Benefic<br>COMMO                                          | i <b>ary Name</b><br>DNWEALTH BANK OF AUSTRALIA | Bank Entity<br>209 - COMMONWE<br>AUSTRALIA | ALTH BANK CF        |                                          |                                          |
| INK Reference                                                 | Applica<br>E2E-CB                                         | nt Reference<br>A-GUR                           | Product Type<br>Guarantee                  |                     |                                          |                                          |
| sue Date<br>/03/2018                                          | Expiry I<br>30/04/20                                      | Date<br>040                                     | Outstanding Amou<br>AUD - 564,635.50       | int                 |                                          |                                          |
|                                                               |                                                           |                                                 |                                            |                     |                                          |                                          |
| Activity<br>Guarantee / Standby LC A                          | ctivity Summary (1 - 1 of 1)                              |                                                 |                                            |                     | (As cf 24/01/2022 9:4                    | I3 AM GMT-05:00) 🖒 🛱                     |
| Activity<br>Guarantee / Standby LC A<br>Date 1-               | ctivity Summary (1 - 1 of 1)                              | Status                                          | Amendment Number                           | Amended Expiry Date | (As of 24/01/2022 9:4<br>Currency        | 13 AM GMT-05:00) 🖸 🛱<br>Amount           |
| Activity<br>Guarantee / Standby LC A<br>Date 1.<br>14/03/2018 | ctivity Summary (1 - 1 of 1) Activity 2  Booking/Issuance | Status<br>Approved                              | Amendment Number                           | Amended Expiry Date | (As cf 24/01/2022 9:4<br>Currency<br>AVD | I3 AM GMT-05:00) 🕹 🗱<br>Amount<br>564,63 |

You can also PRINT the details you have selected, and the following page will appear as per example below:

| ≡ | PrintTradeGuaranteeLca |                                 |            | 1 / 1   - 10                         | 00% +   🕄      | Ś                  |                     |             |            | Ŧ | ē | : |
|---|------------------------|---------------------------------|------------|--------------------------------------|----------------|--------------------|---------------------|-------------|------------|---|---|---|
|   | <b></b>                |                                 |            |                                      |                |                    |                     |             |            |   |   | Î |
|   | Guara                  | ntee / Standby L                | C Activity | / Summary                            |                |                    |                     |             |            |   |   |   |
|   | Custom<br>900100       | er ID / Name<br>TIMEZONE TRUST  |            | Beneficiary Name<br>COMMONWEALTH BAN | K OF AUSTRALIA | Bank E<br>209 - C0 | ntity<br>OMMONWEA   | LTH BANK OF |            |   |   |   |
|   | Bank R<br>501460       | oference<br>073                 |            | Applicant Reference<br>E2E-CBA-GUR   |                | AUSTR              | ALIA<br>t Type      | e.          |            |   |   |   |
|   | Issue D<br>14/03/20    | ate<br>18                       |            | Expiry Date<br>30/04/2040            |                | Guarant<br>Outstar | tee<br>Inding Amoun | ю ,         | 9.         |   |   |   |
|   | Maximu<br>AUD - 5      | m Available Amount<br>64,635.50 |            |                                      |                | AUD - 5            | 64,635.59           | Jo Star     |            |   |   | P |
|   | Guaran                 | ee / Standby LC Activit         | y Summary  |                                      |                |                    | 9                   | 8           |            |   |   |   |
|   | Date                   | Activity                        | Status     | Amendment Number                     | Amended Expir  | у Да е             | Curren              | Amount      | Balance    |   |   |   |
|   | 14/03/2                | 018 Booking/Issuance            | Approved   |                                      |                | <u>P</u>           | AUD                 | 564,635.50  | 564,635.50 |   |   |   |
|   |                        |                                 |            | Ŕ                                    | Nepok          | or                 | m                   |             |            |   |   |   |

If you want to see details in the screen, you can go and select Guarantee/Standby LC from the same example above to consult LC Charge Summary.

|                                                        |                         |                       |                                                |                    |                     |                                   | Save As 🗐              |
|--------------------------------------------------------|-------------------------|-----------------------|------------------------------------------------|--------------------|---------------------|-----------------------------------|------------------------|
| ustomer ID / Name<br>0100 - TIMEZONE TRUST             | Charge Sumr             | mary                  |                                                |                    |                     | 8                                 | Close                  |
| ank Reference<br>14601073<br>sue Date                  | Charge Date             | Charge<br>Description | Charge Currency Charge Amount                  | Exchange Rate      | Account<br>Currency | Account<br>Currency<br>Equivalent |                        |
| /03/2018<br>aximum Available Amount<br>JD - 564,635.50 | There were no items fou | nd that match the se  | arch criteria. Please modify your search crite | ria and try again. |                     | •                                 |                        |
| Activity                                               | ew Details View To      | tals Cancel           |                                                |                    |                     |                                   |                        |
| Guarantee / Standby LC Activity Su                     |                         |                       |                                                |                    |                     |                                   | 9:43 AM GMT-05:00) 🕑 🗱 |
| Date 1 A                                               |                         |                       |                                                |                    |                     |                                   | Amount 564,6           |
| 4                                                      |                         |                       |                                                |                    |                     |                                   | ►<br>                  |
|                                                        |                         |                       |                                                |                    |                     |                                   |                        |

You can also have the option to SAVE AS or PRINT. The example below brings the PRINT selection.

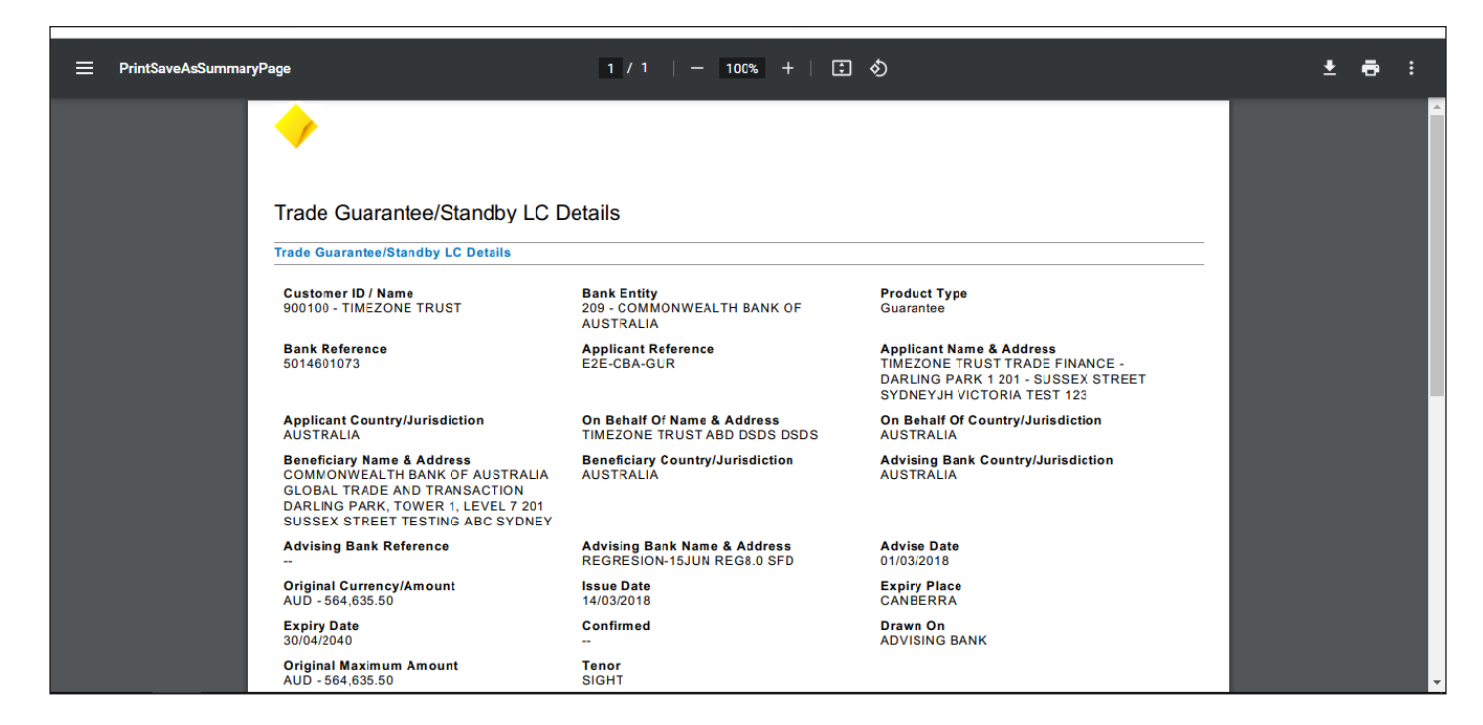

If you want to visualize, just click in the transaction as you can see link blue link from image above where it says activity or LC text above.

| Trade Guarantee/Standby                                                                                                    |                                                                                                    | Save As 🗐 Print |
|----------------------------------------------------------------------------------------------------|----------------------------------------------------------------------------------------------------|-----------------|
| Trade Guarantee/Standby LC Detai                                                                                                    | LC Text                                                                                                | E F Close       |
| Customer ID / Name<br>900100 - TIMEZONE TRUST                                                                                                    |                                                                                                    |                 |
| Bank Reference<br>5014601073                                                                                                    | OUTGOING MESSAGE<br>(1:F01CTBAAU20AITS0000000000)<br>(2:1760CTBAHK30XXXXN)                             |                 |
| Applicant Country/Jurisdiction<br>AUSTRALIA                                                                                                    | 27:1/1<br>20:5014601073                                                                                |                 |
| Beneficiary Name & Address<br>COMMONWEALTH BANK OF AUSTRALI<br>GLOBAL TRADE AND TRANSACTION D,<br>PARK, TOWER 1, LEVEL 7 201 SUSSEX<br>TESTING ABC SYDNEY | 23:1850E<br>30:180314<br>400:OTHR/ REFER FIELD 77C<br>77C: GUARANTEED FOR 5 YEARS<br>72:/BENCON/<br>-} |                 |
| Advising Bank Reference                                                                                                    | {5:{CHK 0000000180}}                                                                                   |                 |
| Original Currency/Amount<br>AUD - 564,635.50                                                                                                    |                                                                                                    |                 |
| Expiry Date<br>30/04/2040                                                                                                    |                                                                                                    |                 |
| Original Maximum Amount                                                                                                    |                                                                                                    |                 |

In the same page informed above you can also have access to view document.

| Inquires & Searches + Trade Services Inqui                                                                                  | iries > Trade Guarantee/Standby Letter of Credi | it Details Inquiry + Guarantee / Stand | oy LC Activity Summary ► Trade Guara | ntee/Standby LC Details |   |                                           |
|----------------------------------------------------------------------------------------------------|-------------------------------------------------|----------------------------------------|--------------------------------------|-------------------------|---|-------------------------------------------|
| Trade Guarantee/Standby                                                                                                    |                                                 |                                        |                                      |                         | 8 | 💾 Save As 🛛 📇 Print                       |
| Trade Guarantee/Standby LC Detai                                                                                            | View Documents                                  |                                        |                                      |                         |   | se la la la la la la la la la la la la la |
| Customer ID / Name<br>900100 - TIMEZONE TRUST                                                                               | (1 - 4 of 4)                                    |                                        |                                      | Selected Items: 0       | ÷ |                                           |
| Bank Reference                                                                                                    | Document Type                                   | Approximate Number of Pages            | Scan Date                            | Status                  |   |                                           |
| 5014601073                                                                                                    | Maturity Date Advice 1                          | 1                                      | 6/03/2018                            |                         |   |                                           |
|                                                                                                    | AMENDMENT 1                                     | 1                                      | 6/03/2018                            |                         |   |                                           |
| Applicant Country/Jurisdiction                                                                                              | LC Acknowledgement 2                            | 1                                      | 6/03/2018                            |                         |   |                                           |
| Reneficiary Name & Address                                                                                                  | LC Acknowledgement 2                            | 1                                      | 6/03/2018                            |                         |   |                                           |
| COMMONVEALTH BANK OF AUSTRALI<br>GLOBAL TRADE AND TRANSACTION D/<br>PARK, TOWER 1, LEVEL 7 201 SUSSEX<br>TESTING ABC SYDNEY | Retrieve View Close View Sta                    | itus Details                           |                                      |                         |   |                                           |
| Advising Bank Reference                                                                                                    |                                                 |                                        |                                      |                         |   |                                           |
| Original Currency/Amount<br>AUD - 564.635.50                                                                                |                                                 |                                        |                                      |                         |   |                                           |
| Expiry Date<br>30/04/2040                                                                                                   |                                                 |                                        |                                      |                         |   |                                           |
| Original Maximum Amount<br>AUD - 564,635.50                                                                                 | SIGHT                                           | ADVISI                                 | NG BANK                              |                         |   |                                           |
| Protective LC<br>No                                                                                                    | Guarantee/Stanby LC Text                        | View D                                 | ocuments                             |                         |   |                                           |

In the Detail page of Inquires/Searches after selection by reference number (transactional details) you can see the screen as per below. You also have option to view, to Save As and to print.

| $\checkmark$                   | CommBiz                  | Global Trad            | e                                       |                                              |              |                                            |                  |     |                      | Settings         | 🖰 Log     |
|--------------------------------|--------------------------|------------------------|-----------------------------------------|----------------------------------------------|--------------|--------------------------------------------|------------------|-----|----------------------|------------------|-----------|
| Home                           | Reports &<br>Analytics   | Inquires &<br>Searches |                                         |                                              |              |                                            |                  |     |                      |                  |           |
| Client Logge                   | d in as: INTERCU         | TURAL MATT             | Last login: 24/01/2022                  | 2 08:20:18                                   |              |                                            |                  |     |                      |                  |           |
| iquires & Se                   | earches + Trade S        | ervices Inquiries      | <ul> <li>Trade Guarantee/Sta</li> </ul> | andby Letter of Credit Details Inquiry       | y 🕨 Guarante | e / Standby LC Activity                    | / Summary        |     |                      |                  |           |
| uarant                         | ee / Standl              | by LC Activ            | vity Summary                            |                                              |              |                                            |                  |     |                      | 🗎 Save           | As 📮 Prir |
| Customer I<br>900100 - TI      | D / Name<br>MEZONE TRUST |                        | Beneficia<br>COMMON                     | r <b>y Name</b><br>IWEALTH BANK OF AUSTRALIA |              | Bank Entity<br>209 - COMMONWE<br>AUSTRALIA | ALTH BANK OF     |     |                      |                  |           |
| Bank Refer<br>014601073        | ence                     |                        | Applicant<br>E2E-CBA                    | t Reference<br>-GUR                          |              | Product Type<br>Guarantee                  |                  |     |                      |                  |           |
| sue Date<br>4/03/2018          |                          |                        | Expiry Da<br>30/04/204                  | nte<br>O                                     |              | Outstanding Amou<br>AUD - 564,635 50       | nt               |     |                      |                  |           |
| <b>laximum /</b><br>UD - 564,6 | Available Amount         |                        |                                         |                                              |              |                                            |                  |     |                      |                  |           |
| Activity                       |                          |                        |                                         |                                              |              |                                            |                  |     |                      |                  |           |
| Guaran                         | tee / Standby LC         | Activity Summa         | ry (1 - 1 of 1)                         |                                              |              |                                            |                  |     | (As of 24/01/2022 9: | 44 AM GMT-05:00) | C 🛱       |
|                                | Date 1-                  |                        | Activity 2 A                            | Status                                       | Amen         | dment Number                               | Amended Expiry D | ate | Currency             | Amour            | nt        |
| 14/03/20                       | 18                       | Booking/Is             | ssuance                                 | Approved                                     |              |                                            |                  | AUD |                      |                  | 564,63    |
| 4                              |                          |                        |                                         |                                              |              |                                            |                  |     |                      |                  | ۱.        |